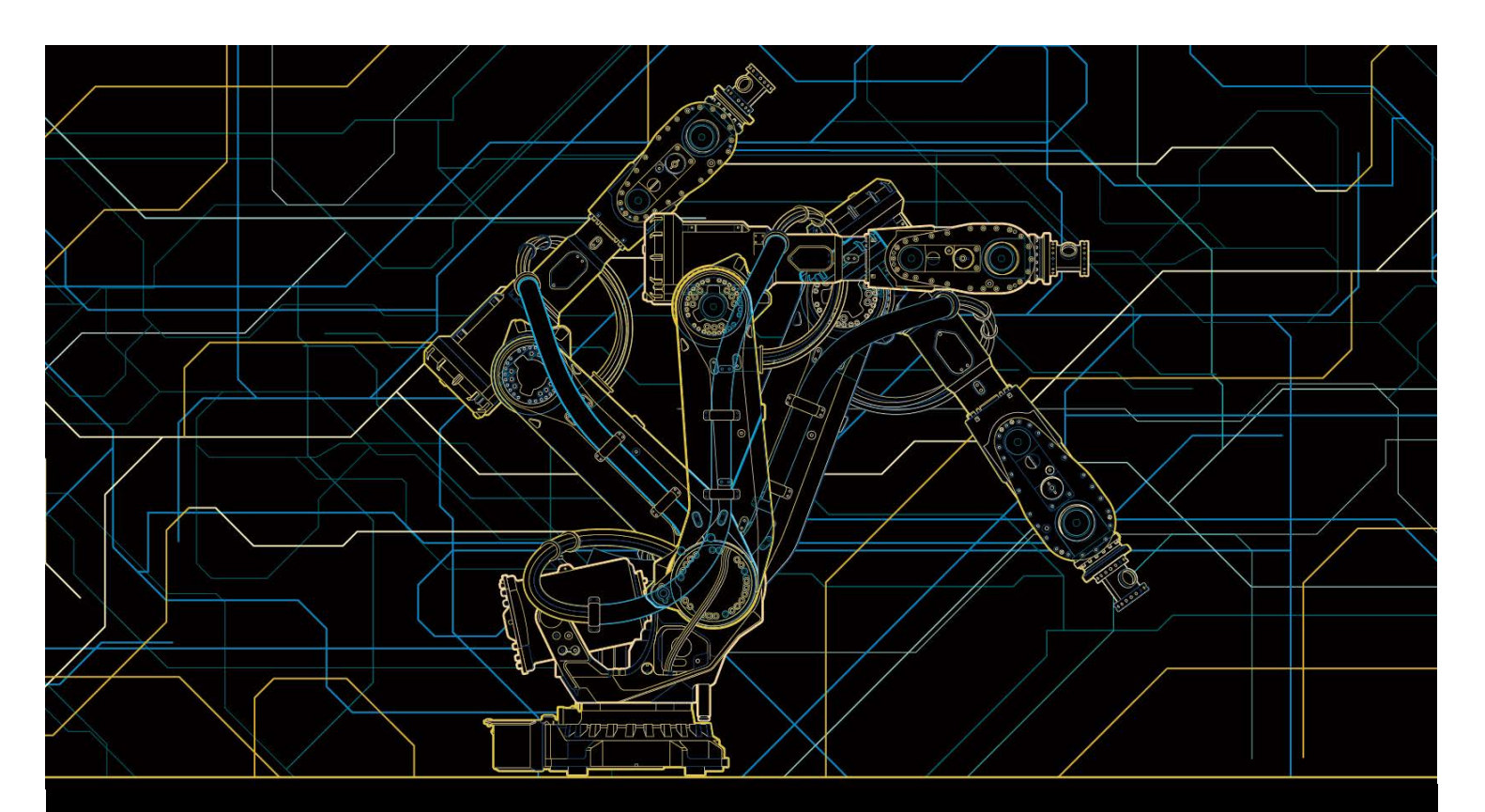

## Application manual SKS Interface with Feldbus 5

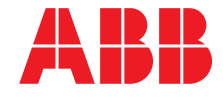

Trace back information: Workspace R15-2 version a9 Checked in 2015-10-02 Skribenta version 4.6.081

# Application manual SKS Interface with Feldbus 5

RobotWare 6.02

Document ID: 3HAC054884-001 Revision: A

© Copyright 2015 ABB. All rights reserved.

The information in this manual is subject to change without notice and should not be construed as a commitment by ABB. ABB assumes no responsibility for any errors that may appear in this manual.

Except as may be expressly stated anywhere in this manual, nothing herein shall be construed as any kind of guarantee or warranty by ABB for losses, damages to persons or property, fitness for a specific purpose or the like.

In no event shall ABB be liable for incidental or consequential damages arising from use of this manual and products described herein.

This manual and parts thereof must not be reproduced or copied without ABB's written permission.

Additional copies of this manual may be obtained from ABB.

The original language for this publication is English. Any other languages that are supplied have been translated from English.

© Copyright 2015 ABB. All rights reserved.

ABB AB Robotics Products Se-721 68 Västerås Sweden

## Table of contents

|     | Overview of this manual                                                                                                    | 7                          |
|-----|----------------------------------------------------------------------------------------------------|----------------------------|
| 1   | Safety                                                                                                    | 9                          |
|     | <ul> <li>1.1 Safety</li> <li>1.2 Safety for arc welding</li> <li>1.3 Safety signals in the manual</li> <li>1.4 DANGER - Make sure that the main power has been switched off!</li> <li>1.5 WARNING - The unit is sensitive to ESD!</li> </ul> | 9<br>10<br>11<br>13<br>14  |
| 2   | About the SKS Feldbus 5 IRC5 interface                                                                                                    | 15                         |
| 3   | SynchroWeld                                                                                                    | 17                         |
|     | <ul> <li>3.1 Welding with SynchroWeld</li></ul>                                                                                                    | 18<br>20<br>22<br>24       |
| 4   | Installation and setup                                                                                                    | 27                         |
|     | <ul><li>4.1 Hardware</li><li>4.2 Software</li></ul>                                                                                                    | 27<br>36                   |
| 5   | System parameters                                                                                                    | 37                         |
|     | 5.1 SKS Equipment Class                                                                                                    | 37                         |
| 6   | SKS Interface modes                                                                                                    | 43                         |
| 7   | SKS FlexPendant Application                                                                                                    | 51                         |
|     | <ul> <li>7.1 Introduction</li></ul>                                                                                                    | 51<br>53<br>55<br>59<br>61 |
| 8   | SKS error codes                                                                                                    | 63                         |
| Inc | lex                                                                                                    | 75                         |

This page is intentionally left blank

### **Overview of this manual**

#### About this manual

This manual contains information on how to:

- · Create and edit schedules.
- Create user defined synergic lines.
- Read service information and execute service functions.
- Backup and restore SID files.

#### Usage

This manual is intended to be used for:

- Programming
- Maintenance

#### Who should read this manual?

This manual is intended for:

- Robot programmers
- Maintenance personnel

#### Basic knowledge

Readers of this manual must be:

- · Familiar with industrial robots and the relevant terminology
- Familiar with RAPID programming language
- Familiar with system parameters and how to configure them.

#### **Reference documents**

| References                                                                | Document ID    |
|---------------------------------------------------------------------------|----------------|
| Technical reference manual - RAPID Instructions, Functions and Data types | 3HAC050917-001 |
| Technical reference manual - System parameters                            | 3HAC050948-001 |
| Application manual - Arc and Arc Sensor                                   | 3HAC050988-001 |
| ESAB user manual                                                          |                |

#### Revisions

| Revi-<br>sion | Comment            |
|---------------|--------------------|
| -             | First revision.    |
| Α             | Minor corrections. |

This page is intentionally left blank

## 1 Safety

#### 1.1 Safety

| Safety of personnel |                                                                                                    |
|---------------------|----------------------------------------------------------------------------------------------------|
|                     | A robot is heavy and extremely powerful regardless of its speed. A pause or long<br>stop in movement can be followed by a fast hazardous movement. Even if a pattern<br>of movement is predicted, a change in operation can be triggered by an external<br>signal resulting in an unexpected movement. |
|                     | Therefore, it is important that all safety regulations are followed when entering safeguarded space.                                                                                                    |
| Safety regulations  |                                                                                                    |
|                     | Before beginning work with the robot, make sure you are familiar with the safety regulations described in the manual <i>Operating manual - General safety information</i> .                                                                                                    |

1.2 Safety for arc welding

#### 1.2 Safety for arc welding

#### Safety instructions for arc welding

Safety instructions can be found in the manual *Introduction and Safety - Arc Welding Products* for all steps that involve risk of personal injury or material damage. In addition, they are included in the instructions for each step.

General warnings, where the intention is to avoid problems, are only included in the instructions.

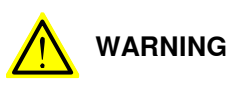

All personnel working with the welding robot system must have a full understanding of the applicable safety instructions.

#### 1.3 Safety signals in the manual

#### Introduction to safety signals

This section specifies all dangers that can arise when doing the work described in the user manuals. Each danger consists of:

- A caption specifying the danger level (DANGER, WARNING, or CAUTION) and the type of danger.
- A brief description of what will happen if the operator/service personnel **do not** eliminate the danger.
- Instruction about how to eliminate danger to simplify doing the work.

#### Danger levels

The table below defines the captions specifying the danger levels used throughout this manual.

| Symbol       | Designation                      | Significance                                                                                                    |
|--------------|----------------------------------|----------------------------------------------------------------------------------------------------|
| xx0200000022 | DANGER                           | Warns that an accident <i>will</i> occur if the instructions<br>are not followed, resulting in a serious or fatal injury<br>and/or severe damage to the product. It applies to<br>warnings that apply to danger with, for example,<br>contact with high voltage electrical units, explosion<br>or fire risk, risk of poisonous gases, risk of crushing,<br>impact, fall from height, and so on.                                                                                                    |
| xx010000002  | WARNING                          | Warns that an accident <i>may</i> occur if the instructions<br>are not followed that can lead to serious injury, pos-<br>sibly fatal, and/or great damage to the product. It<br>applies to warnings that apply to danger with, for<br>example, contact with high voltage electrical units,<br>explosion or fire risk, risk of poisonous gases, risk<br>of crushing, impact, fall from height, etc.                                                                                                    |
| xx0200000024 | ELECTRICAL<br>SHOCK              | Warns for electrical hazards which could result in severe personal injury or death.                                                                                                    |
| xx010000003  | CAUTION                          | Warns that an accident may occur if the instructions<br>are not followed that can result in injury and/or<br>damage to the product. It also applies to warnings<br>of risks that include burns, eye injury, skin injury,<br>hearing damage, crushing or slipping, tripping, im-<br>pact, fall from height, etc. Furthermore, it applies to<br>warnings that include function requirements when<br>fitting and removing equipment where there is a risk<br>of damaging the product or causing a breakdown. |
| xx020000023  | ELECTROSTATIC<br>DISCHARGE (ESD) | Warns for electrostatic hazards which could result in severe damage to the product.                                                                                                    |

1.3 Safety signals in the manual *Continued* 

| Symbol      | Designation | Significance                                                                               |
|-------------|-------------|--------------------------------------------------------------------------------------------|
| xx010000004 | NOTE        | Describes important facts and conditions.                                                  |
| xx010000098 | TIP         | Describes where to find additional information or how to do an operation in an easier way. |

#### 1.4 DANGER - Make sure that the main power has been switched off!

#### Description

Working with high voltage is potentially lethal. Persons subjected to high voltage may suffer cardiac arrest, burn injuries, or other severe injuries. To avoid these dangers, do not proceed working before eliminating the danger as detailed below.

#### 1.5 WARNING - The unit is sensitive to ESD!

#### Description

ESD (electrostatic discharge) is the transfer of electrical static charge between two bodies at different potentials, either through direct contact or through an induced electrical field. When handling parts or their containers, personnel not grounded may potentially transfer high static charges. This discharge may destroy sensitive electronics.

#### Elimination

|   | Action                           | Note                                                                                                    |
|---|----------------------------------|----------------------------------------------------------------------------------------------------|
| 1 | Use a wrist strap                | Wrist straps must be tested frequently to ensure that they are not damaged and are operating correctly. |
| 2 | Use an ESD protective floor mat. | The mat must be grounded through a current-limit-<br>ing resistor.                                      |
| 3 | Use a dissipative table mat.     | The mat should provide a controlled discharge of static voltages and must be grounded.                  |

#### Location of wrist strap button

The location of the wrist strap button is shown in the following illustration.

<sup>1.5</sup> WARNING - The unit is sensitive to ESD!

## 2 About the SKS Feldbus 5 IRC5 interface

| Introduction       |                                                                                                    |  |  |
|--------------------|----------------------------------------------------------------------------------------------------|--|--|
|                    | This guide describes the ABB Robotics IRC5 interface to the SKS power source models with Fieldbus 5 interface. The functionality described in this interface is part of the sub option SKS Synchroweld for RobotWare Arc.                                         |  |  |
| Droroquisitos      |                                                                                                    |  |  |
| Fielequisites      | S<br>Svetem prorequisites                                                                                                    |  |  |
|                    | IBC5 controller                                                                                                    |  |  |
|                    | BobotWare 6.01 or higher with BobotWare Arc                                                                                                    |  |  |
|                    | <ul> <li>Fieldbus Interface (DeviceNet, PROFIBUS, PROFINET)</li> </ul>                                                                                                    |  |  |
| Limitations        |                                                                                                    |  |  |
|                    | <ul> <li>Only the first Arc System is supported.</li> </ul>                                                                                                    |  |  |
|                    | <ul> <li>If Multiple Arc Systems (per robot) are used, the second and third Arc System<br/>will be prepared for the StdIOWelder.</li> </ul>                                                                                                    |  |  |
|                    | • Welddata tuning with the RobotWareArc GUI is not supported if the <i>Reference Speed</i> is set inside the power source.                                                                                                    |  |  |
|                    | • A delay of up to 1 second occurs if you change a schedule within a weldseam using different weld speeds per schedule inside the welder. (Only if the <i>Reference Speed</i> is set inside the welder). Updating the already planed robot path can take a while. |  |  |
| Additional informa | tion                                                                                                    |  |  |
|                    | Additional information for commissioning and programming for the Q84 Controller,<br>LSQ5 power source, and the Feldbus 5 interface can be found in the official SKS<br>documentation.                                                                             |  |  |
|                    | Cherating Manual - 084 Robot welding system                                                                                                    |  |  |
|                    | Operating Manual - 204 Nobol Welding system                                                                                                    |  |  |

This page is intentionally left blank

## 3 SynchroWeld

#### About SynchroWeld

Synchroweld unites robot and welding machine to a procedural entity. This combination is made possible because thanks to Synchroweld the welding machine knows the actual welding speed, that is, the TCP speed of the robot and its external axes. The speed information is directly processed in the weld controller. Synchroweld opens up new welding process options.

#### Advantages of SyncroWeld

**Optimum welding results** with constant weld penetration and identical appearance at all points of the weld seam (even at the torch reorientation points).

**Constant energy input per length** – the energy provided in time remains constant during welding.

**Process optimization** – visualization of the actual TCP speed during welding supports easy optimization of the process.

Work made easier and time saved – even with complicated weld seam geometries only one welding program and one welding speed setting is required.

17

#### 3.1 Welding with SynchroWeld

#### 3.1 Welding with SynchroWeld

#### Welding with SynchroWeld

The welding parameters are automatically adapted to the actual TCP speed of the robot or the complete system, consisting of robot and external axes. If the robot slows down at the reorientation points or on sharp curves, the welding parameters are synchronized at the same time. Result: A constant energy input per unit length is introduced in the work piece. The result is homogeneous, constant penetration and identical appearance at all points of the weld seam.

#### Example 1

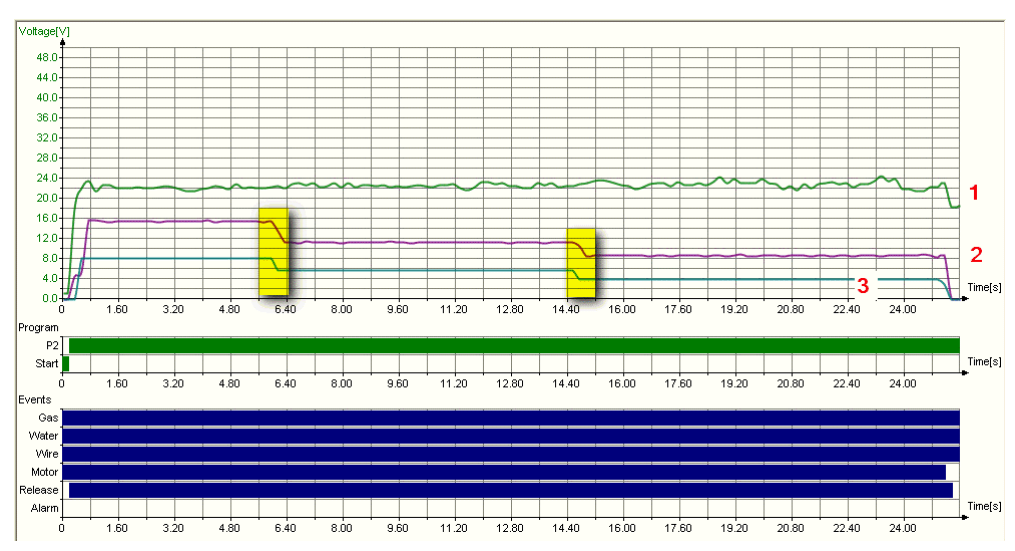

xx1500000953

| 1 | Voltage        |
|---|----------------|
| 2 | Wirefeed Speed |
| 3 | WeldSpeed      |

The picture above shows the behaviour of the wirefeed speed (2) in relation to the TCP Speed (3). If the robot reduces the TCP speed the wirefeed speed will automatically react on the speed change (marked yellow) without changes of the welding parameters inside the power source. Only Schedule P2 (green line) was active during welding.

#### 3 SynchroWeld

3.1 Welding with SynchroWeld Continued

#### Example 2

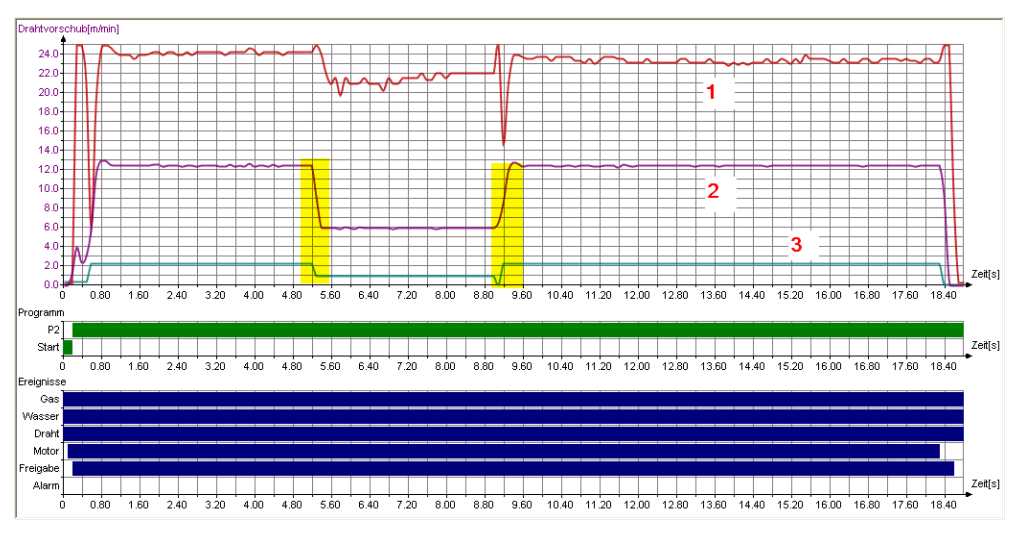

xx1500000954

| 1 | Current        |
|---|----------------|
| 2 | Wirefeed Speed |
| 3 | WeldSpeed      |

The picture above shows the behaviour of the wirefeed speed (2) in relation to the TCP Speed (3). If the robot reduces the TCP speed the wirefeed speed will automatically react on the speed change (marked yellow), also if the TCP increases the wirefeed speed will automatically react without changes of the welding parameters inside the power source. Only Schedule P2 (green line) was active during welding.

3.2 Speed reference set inside the robot

#### 3.2 Speed reference set inside the robot

#### Speed reference set inside the robot

The speed reference (weldspeed) can either be set inside the power source (Q84 controller) or the robot. In the pre-defined mode, after installing the option, the speed reference is set inside the welddata as in any other ABB welding application.

Activation and Deactivation of the SyncroWeld functionality must be done in the Q84 controller. The SKS Interface Application has a signal that shows whether it is active or not.

If SyncroWeld is turned off on the Q84 controller the equipment can be used as any other welding machine.

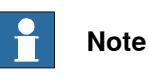

The welding speed unit inside the Q84 Controller is m/min and the weldspeed unit used with welddata is mm/s. The weldspeed used in welddata must be stored inside the Q84 controller as this is the reference for the corrections done to the welding process to keep the energy input constant.

|   | Action                                                                                         | Info/illustration                                                                                                    |  |
|---|------------------------------------------------------------------------------------------------|----------------------------------------------------------------------------------------------------|--|
| 1 | SKS Equipment Properties<br>in RobotStudio<br>Possible selections:<br>• Robot<br>• PowerSource | Edit SKS Arc Equipment Properties(s)         Parameter       Value         Use Equipment Standard ID       SKS_T_R0B1         Use SKS Equipment ID       SKS_T_R0B1         Mode       Standard         Ignition on       FALSE         Heat on       FALSE         Colume on       FALSE         Actor Preset       0         Joint mimeout       3         Weld Off Timeout       10         Override On       TRUE         Autorihibit On       TRUE         Autorihibit On       TRUE         WeldSpeedReference       Robot         OK       Cancel                                                                                                    |  |
| 2 | SpeedRef set to <i>Robot</i> and<br>SyncroWeld active                                          | Manual       Motors On         SKS Interface 0.1       T_ROB1         SignalStatus       Image: Common Circle         Arc DK       Welder Ready       Comm DK       Process Active       SyncroWeld         Alarm       Automatic       Touch Sense       WireStick Err         Current Schedule       1       Process Data         GroupNo       1       Process Data         Voltage       27       Volt         SpeedRef       Robot       Reference Speed       0         Status       Power Source is OK       Image: Status       Image: Status         Power Source is OK       Image: Status       Image: Status       Image: Status         Status       Power Source is OK       Image: Status       Image: Status         Status       Image: Status       Image: Status       Image: Status         Power Source is OK       Image: Status       Image: Status       Image: Status         Status       Image: Status       Image: Status       Image: Status       Image: Status         Power Source is OK       Image: Status       Image: Status       Image: Status       Image: Status         Status       Image: Status       Image: Status       Image: Status       Image: Status       Image: Sta |  |

## 3.2 Speed reference set inside the robot *Continued*

|   | Action                                                                                                    | Info/illustration                                                                                                    |
|---|----------------------------------------------------------------------------------------------------|----------------------------------------------------------------------------------------------------|
| 3 | SyncroWeld is turned off.<br>To active the function press<br>SyncroWeld OFF.                                                                                                    | Synchrodived CPF         Stat         P2         P3         P4         P5         P60         P2         P3           1 - Pals         Structure         Nere feed 1         4.0         11.0         12.5         7.0         8.0         9.0         5.0         mA           P2         2.9         1.0         ma         Active read         1         10         12.5         7.0         8.0         9.0         5.0         mA           P2         2.9         1.0         ma         Active read         1         0.0         1         0.0         Active read         1         0.0         Active read         1         0.0         -         1         0.0         -         1         0.0         -         1         0.0         -         1         0.0         -         1         0.0         -         1         0.0         -         1         0.0         -         1         0.0         -         1         0.0         -         1         0.0         -         1         0.0         -         1         0.0         -         1         0.0         1         1         1         1         1         1         1         1                                                                                                    |
|   |                                                                                                    | Oss past flow         0.20 s         UsSue         90.0 %         Release         ON         ON                                                                                                    |
| 4 | SyncroWeld active.<br>If Syncroweld is turned on<br>the weldspeed must be ad-<br>ded to the schedule you<br>use.<br>This is necessary as the<br>powersource has to know<br>the welding speed to adapt<br>the wirefeed speed. | Synchroweld Stahl<br>uber Lapraht         Staf parameter<br>Laprahon like         Staf parameter<br>Laprahon like         < |

3.3 Speed reference set inside the power source

#### 3.3 Speed reference set inside the power source

#### Speed reference set inside the power source

If you want to set the speed reference inside the power source you have to change the speed *Reference Speed mode* in the process configuration database (proc.cfg) from *Robot* to *Powersource*. The current mode is also shown on the SKS Interface Application.

Activation and deactivation of the SyncroWeld functionality must be done in the Q84 controller. The SKS Interface Application has a signal that shows whether it is active or not.

If SyncroWeld is turned off on the Q84 controller the equipment can be used as any other welding machine.

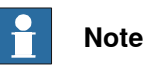

The welding speed unit inside the Q84 Controller is m/min and the weldspeed unit used with welddata is mm/s. The weldspeed stored in the start program (Start) will be used for the complete weld (until the next ArcLStart instruction). The Speed Reference can not be changed within a seam.

|   | Action                                                                                         | Info/illustration                                                                                                    |
|---|------------------------------------------------------------------------------------------------|----------------------------------------------------------------------------------------------------|
| 1 | SKS Equipment Properties<br>in RobotStudio<br>Possible selections:<br>• Robot<br>• PowerSource | Edit SKS Arc Equipment Properties(s)         Parameter       Value         Use Equipment Standard IO       SKS_T_R0B1         Use SKS Equipment ID       SKS_T_R0B1         Mode       Standard         Ignition on       FALSE         Heat on       FALSE         Cool time on       FALSE         Fill on       FALSE         Arc Preset       0         Jignition timeout       3         Weld Off Timeout       10         Override On       TRUE         Time to feed 15 mm wire       1         Enable supervision on VC       FALSE         WeldSpeedReference       PowerSource         OK       Cancel                                                                                                    |
| 2 | SpeedRef set to power<br>source and SyncroWeld<br>active                                       | Manual       Manual       Motors On         SKS Interface 0.1       T_ROB1         SignalStatus       Image: Common Circle         Arc DK       Welder Ready       Comm DK       Process Active       SyncroWeld         Alarm       Automatic       Touch Sense       WireStick Err         Current Schedule       1       Process Data       Mirefeed Speed       0       m/min         PartNo       1       1       Valtage       0       volt         SpeedRef       SKS       Current       0       Amp         Reference Speed       19,9       mm/s         Status       Power Source is OK       Image: Common Status       Image: Common Status         Status       Notors On       1       Image: Common Status       Image: Common Status         Power Source is OK       Image: Common Status       Image: Common Status       Image: Common Status         X1500000960       X1500000960       Image: Common Status       Image: Common Status       Image: Common Status |

Continues on next page

## 3.3 Speed reference set inside the power source *Continued*

|   | Action                                                                  | Info/illustration                                                                                                    |                                                                                                    |                                                                                                    |                                                                                                    |                                                                                                    |                                                                                                    |                                                                                                    |
|---|-------------------------------------------------------------------------|----------------------------------------------------------------------------------------------------|----------------------------------------------------------------------------------------------------|----------------------------------------------------------------------------------------------------|----------------------------------------------------------------------------------------------------|----------------------------------------------------------------------------------------------------|----------------------------------------------------------------------------------------------------|----------------------------------------------------------------------------------------------------|
| 3 | Syncroweld is turned off.<br>To active the function press               | I-Fuls 1.0 FE 2-5<br>I-Fuls Entern<br>FE 3-2 1.0 mm<br>Ar-91C02 6.00 T 16                                                                                                    | ed 1 4.0                                                                                                    | <b>P2</b><br>0 11.0                                                                                                    | P3 P4<br>12.5 7.0                                                                                                    | 8.0                                                                                                    | P6 P7                                                                                                    | 5.0 m/min                                                                                                    |
|   | SyncroWeld OFF.                                                         | Docksis         Liyus<br>Experimental<br>Date         State preference<br>species         State preference<br>species< | wwidth         22.2           a         22.2           consol         0.1           me         11.           urrent         45.0           gournent         90.0           gournent         90.0           doComp         5.00.0           doComp         0.0           doComp         6.0           mp linit         mp linit           mp cellume         0.50 | 2 30.0<br>2 -0.6<br>5 1.6<br>450<br>0 300<br>5 158<br>3 316<br>ON<br>STOP S<br>5.0<br>STOP S<br>5.0<br>STOP S<br>0 -0.6<br>STOP S<br>0 -0.6 | (     (     (     (     (     (     (     (     (     (     (     (     (     (     (     (     (     (     (     (     (     (     (     (     (     (     (     (     (     (     (     (     (     (     (     (     (     (     (     (     (     (     (     (     (     (     (     (     (     (     (     (     (     (     (     (     (     (     (     (     (     (     (     (     (     (     (     (     (     (     (     (     (     (     (     (     (     (     (     (     (     (     (     (     (     (     (     (     (     (     (     (     (     (     (     (     (     (     (     (     (     (     (     (     (     (     (     (     (     (     (     (     (     (     )          (     (     (     (     (     )          (     (     (     (     (     (     (     (     (     )       (     (     (     (     )       (     (     (     (     )       )      (     (     )      )      (     (     )      )      (     )      (     )      (     (     (     )      (     )      (     (     )      )      (     )      )      (     )      (     )      (     )      (     )      (     )      (     )      (     )      (     )      (     )      (     )      (     )      (     )      )      (     )      )      (     )      )      (     )      (     )      (     )      (     )      (     )      (     )      (     )      (     )      (     )      (     )      (     )      (     )      )      (     )      (     )      (     )      (     )      (     )      (     )      (     )      (     )      )      (     )      (     )      )      (     )      (     )      (     )      (     )      (     )      (     )      (     )      (     )      (     )      (     )      (     )      (     )      (     )      (     )      (     )      (     )      )      (     )      (     )      (     )      (     )      (     )      (     )      (     )      (     )      (     )      (     )      (     )      (     )      (     )      (     )      (     )      (     )      (     )      )      (     )      )      ( | 0<br>27.8<br>0.0<br>2.2<br>370<br>1.2<br>2.2<br>370<br>1.4<br>1.364<br>0N<br>510P<br>5.0<br>00<br>510P<br>5.0<br>00<br>510P | 28.6 2<br>0.0 -<br>2.2 1<br>370 3<br>14<br>142 1<br>3.52 4<br>ON ON<br>STOP STO<br>5.0 1<br>STOP STO<br>1.00 1<br>CM 01 | 2.6 V<br>1.0 V<br>2.2 ms<br>170 A<br>14 A<br>06 A<br>56 V/100A<br>N<br>0.0 s<br>0.0 s<br>0.0 s<br>0.0 s<br>0.0 s |
| 4 | SyncroWeld active.                                                      | Nessure Intervie 0.06 s<br>Alarm Inter 2.00 s<br>xxx1500000961  Synchrowz14 Stahl<br>uebez lappnaht Wre leed                                                                                                    | ater<br>Start<br>11 4.0                                                                                                    | 2.0<br>8.5                                                                                                    | 3.0 3.0<br>2                                                                                                    | 00                                                                                                    | 3.0                                                                                                    | Unit                                                                                                    |
|   | Add the weldspeed in the<br>Start program (here<br>0.84m/min).          | Process         KF-Puis         Start parameter         Errory wr           User         Expert         Ignition filter         2.00 s         Window wr           Operation mode         Extern         Start Seq.         7.0 ms                                                                                                    | speed 0.84<br>indow<br>width                                                                                                    | 0.84                                                                                                    | 1                                                                                                    | 0.0                                                                                                    |                                                                                                    | m/mir<br>J/mm<br>±%                                                                                              |
|   | This speed is used for your<br>complete weld. (Until next<br>ArcLStart) | Accelerate         Accelerate         Acceler                                                                                                    | tage 220<br>guecy 1000<br>s 184<br>eret 300<br>n 000<br>eret time 822<br>n 000<br>eret time 822<br>n 000<br>0N<br>0N<br>0N<br>0N<br>0N<br>0N<br>00<br>0N<br>00<br>0N<br>00<br>0N<br>00<br>0N<br>00<br>0N<br>00<br>0N<br>00<br>00                                                                                                    | 32.0<br>217.4<br>1.8<br>30<br>0<br>2.8<br>0.0<br>74.0<br>0N<br>0N<br>STOP<br>1.00<br>0N<br>0N<br>2.0                                                                                                    | 2                                                                                                    |                                                                                                    |                                                                                                    | V<br>Hz<br>A<br>A<br>ms<br>%<br>s<br>c<br>A<br>A<br>A<br>s                                                       |

3.4 Testing the functionality

#### 3.4 Testing the functionality

#### Testing the SyncroWeld functionality

To test the SynroWeld functionality a simple test can be done with a lap joint.

|   | Action                                                                                                    | Info/illustration                                                                                                    |
|---|----------------------------------------------------------------------------------------------------|----------------------------------------------------------------------------------------------------|
| 1 | Check that the Speed Reference is configured as <i>Robot</i> .                                                                                                    | Edit SKS Arc Equipment Properties(s)         Parameter       Value         Use SKS Equipment Standard ID       SKS_T_R0B1         Use SKS Equipment 0       SKS_T_R0B1         Mode       Seam         Ignition on       FALSE         Heat offind as time       FALSE         Cool time on       FALSE         Part Preset       0         Jointion timeout       3         Weld Off Timeout       10         Override On       TRUE         Autorinitib Ch       TRUE         Time to feed 15 mm wire       1         Enable supervision on VC       FALSE         Weld SpeedReference       Robot         CK       Cancel                                                                                                    |
| 2 | Program a simple weld<br>seam with 3 segments using<br>different welddata for every<br>segment.                                                                                                | Auto       Motors Un       X         SKS       Stsped (Speed 100%)       X         SKS Interface D.1       T_ROB1       T         Configured Mode :       Standard       Velddata         Welddata       GroupNo       PartNo       ProgNo         Welddata       0       1       2       14         wd2       0       1       2       14         wd3       0       1       2       14         Wd3       0       1       2       14         wd3       0       1       2       14         wd3       0       1       2       14         Wodorn       Sts       Interface       Interface       Interface         Xx1500000965       Xx1500000965       Interface       Interface                                                                                                    |
| 3 | Use the same speed and<br>Group/Part/Program number<br>in all welddata.<br>We later on change the<br>speed to test the SyncroW-<br>eld functionality by simulat-<br>ing a TCP Speed reduction. | Start         Start         Start <th< th=""></th<> |

3.4 Testing the functionality *Continued* 

|   | Action                                                                                                    | Info/illustration                                                                                                    |                                                                                                    |
|---|----------------------------------------------------------------------------------------------------|----------------------------------------------------------------------------------------------------|----------------------------------------------------------------------------------------------------|
| 4 | Define the welddata in the<br>Q84 Controller that gives<br>you a good weld. (Do some<br>test welds)<br>These parameters can be<br>used as start.                                                                                  | Synchroweid Stobit           Imp-toint           Process         K#-Puls<br>User           User         Egent<br>User           User         Egent<br>User           000         Egent<br>User           000         Egent<br>User           000         Egent<br>User           000         Egent<br>User           000         Egent<br>User           000         Egent<br>User           000         Egent<br>User           000         Egent<br>User           000         Egent<br>User           000         Egent<br>User           000         Egent<br>User           000         Egent<br>User           000         Egent<br>User           0000         Egent<br>User           00000         Egent<br>User           000000         Egent<br>User           0000000000         Egent<br>User           000000000000000000000000000000000000 | Ethel         P2         OFF         Unit           Wire feed 1         4.0         8.5         mininini           Rooot speed         0.84         0.84         mininini           Rooot speed         0.84         0.84         mininini           Window width         0.0         #%         mininini           Puise width         0.0         #%         %           Puise width         0.0         #%         %           Puise width         0.0         #%         %           Puise width         0.0         A         %           Correction         0.0         0         A           Dearce current lime         0.2         2.8         ms           Correction         0.0         0         A           Program duration         0.2         \$         \$           Program duration         0.2         \$         \$           On lost arc         STOP         \$         \$           Motor minint         2.0         A         \$                                                                                                    |
| 5 | Once you have defined the<br>welddata, activate SyncroW-<br>eld in the Q84 controller and<br>add your weldspeed from<br>the tests in the schedule you<br>have used for welding.<br>0.84 m/min is used for this<br>test (14 mm/s). | Auto         SKS Interface 0.1         Configured Mode :       Standard         Welddata         wd1         wd2         wd3         Edit       New         Production         SKS Interface         xx1500000969                                                                                                    | Motors 0n       Image: Constraint of the second second secon |
| 6 | Change the weldspeed for<br>segment 2 and 3 to get differ-<br>ent values in the welddata<br>(for example, 10 mm/s in<br>segment 2 and 7 mm/s in<br>segment 3)                                                                     | xx150000970                                                                                                    |                                                                                                    |

#### 3 SynchroWeld

## 3.4 Testing the functionality *Continued*

#### Example setup

The following parameters have been used in a lab environment to test the functionality with good results:

| Wiresize | 1mm                |
|----------|--------------------|
| WireType | SG3                |
| Gas      | 8% CO2 / 92% Argon |

| Synchroweld S    | tahl     |        |                   |      |         |                   | Start | P2   | OFF |    |    |  | Unit  |
|------------------|----------|--------|-------------------|------|---------|-------------------|-------|------|-----|----|----|--|-------|
| lap-joint        |          |        |                   |      |         | Wire feed 1       | 4.0   | 8.5  |     |    |    |  | m/min |
|                  |          |        |                   |      |         |                   |       |      |     |    |    |  |       |
|                  |          |        |                   |      |         |                   |       |      |     |    | 8  |  |       |
|                  |          |        |                   |      |         | Robot speed       | 0.84  | 0.84 |     |    |    |  | m/min |
| Process          | KF-F     | Puls   | Start parameter   |      |         |                   |       |      |     |    |    |  |       |
| User             | Exp      | ert    | Ignition filter   | 2.00 | S       | Window width      |       |      |     | 0  | .0 |  | ±%    |
| Operation mode   | Exte     | ern    | Start-Seq.        | 14.0 | ms      |                   |       |      |     |    |    |  |       |
|                  |          |        | I-Ignition        | 20   | A       | Pulse voltage     | 32.0  | 32.0 |     |    |    |  | V     |
| KU04 1.0         |          |        | Wire in speed     | 5.0  | m/min   | Pulse time        | 1.8   | 1.8  |     |    |    |  | ms    |
| Diameter         | 1.0      | mm     |                   |      |         | Base current      | 30    | 30   |     |    |    |  | A     |
|                  |          | 26     | Program parame    | ter  |         | Correction        | 0     | 0    |     |    |    |  | A     |
| Ar<9%C02         |          |        | KF Dynamics       | 0    |         | Base current time | 8.2   | 2.8  |     |    |    |  | ms    |
|                  |          |        | DownSlope         | 20.0 | %       | Correction        | 0.0   | 0.0  |     |    |    |  | ms    |
| Gas pre flow     | 0.20     | s      |                   |      |         | Field charact.    | 74.0  | 74.0 |     |    |    |  | %     |
| Gas past flow    | 0.20     | s      |                   | 1 30 | 36      | Release           | ON    | ON   |     |    | s  |  |       |
| Gas quantity     | 12.0     | l/min  |                   |      |         | Program duration  | 0.2   |      |     |    |    |  | S     |
|                  | 00       |        | Min. sync. w.feed | 2.0  | m/min   |                   |       |      |     |    |    |  |       |
| Miscellaneous    |          |        |                   |      |         |                   |       |      |     |    |    |  |       |
| Mode             | Single   | e wire | EndParameter      |      |         |                   |       |      |     |    |    |  |       |
| Motor 1/2        | Moto     | or 1   |                   |      |         |                   |       |      |     |    |    |  |       |
| Lift Arc         | 0        | N      | Burn back         | 2.0  | mm      |                   |       |      |     |    |    |  |       |
| Program Slope    | OF       | F      | End crater (P7)   | 0    |         |                   |       |      |     |    |    |  |       |
| Master mode      | Mas      | ster   |                   |      |         |                   |       |      |     |    |    |  |       |
| Arc release      | after ig | nition |                   |      |         | On lost arc       | STOP  | STOP |     |    |    |  |       |
| Gas flow         | Dont     | test   |                   | × ×  | 273 - A | Arc filter        | 1.00  | 1.00 |     |    |    |  | S     |
| Water pump       | OF       | F      |                   |      |         | Motor monitoring  |       | ON   |     |    |    |  |       |
| Measure interval | 0.20     | s      |                   |      | - 24    | Motor limit       |       | 2.0  |     |    | 8  |  | A     |
| Alarm time       | 5.00     | s      |                   |      |         | Motor filter      |       |      |     | 2. | 00 |  | S     |

xx1500000971

4.1 Hardware

## 4 Installation and setup

#### 4.1 Hardware

#### Components of the Q84 robot welding system

The overall Q84 system comprises the following individual components:

- Wire feeder
- Power source
- Torch
- Q84 Control
- Interface

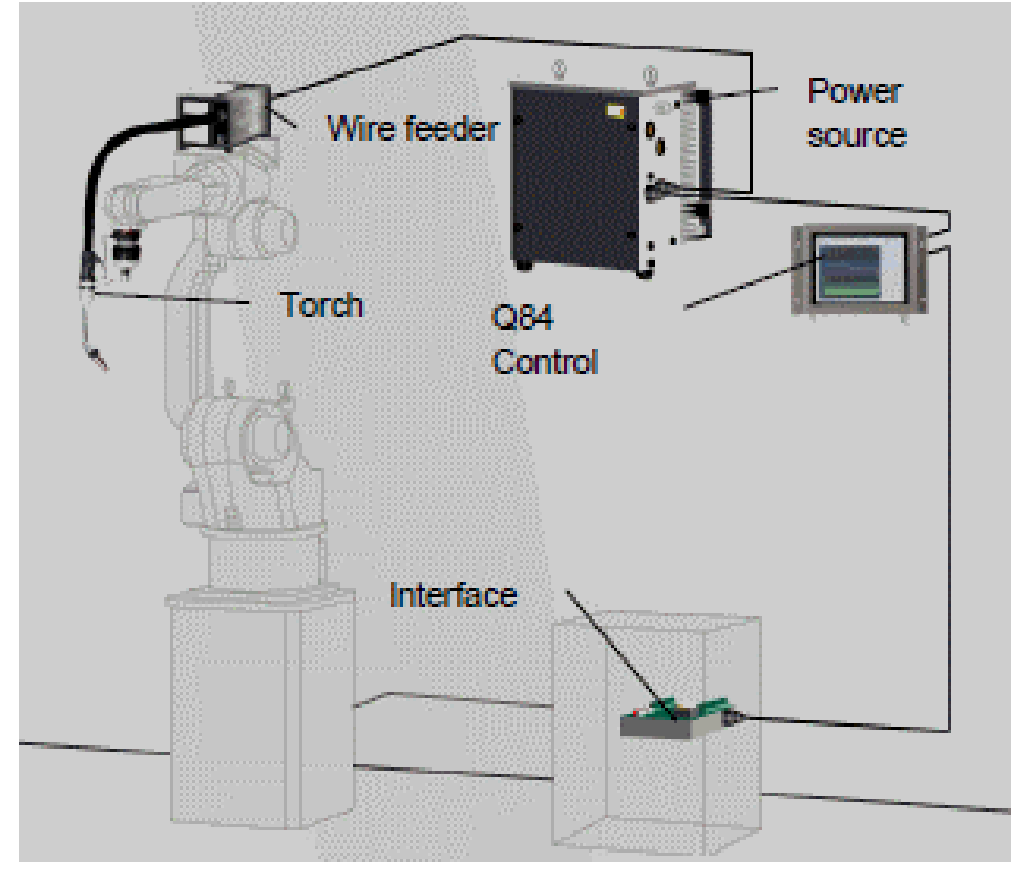

xx1500000972

#### 4.1 Hardware *Continued*

The Q84 can control up to 4 welding units depending on the number of Q81 welding control cards fitted.

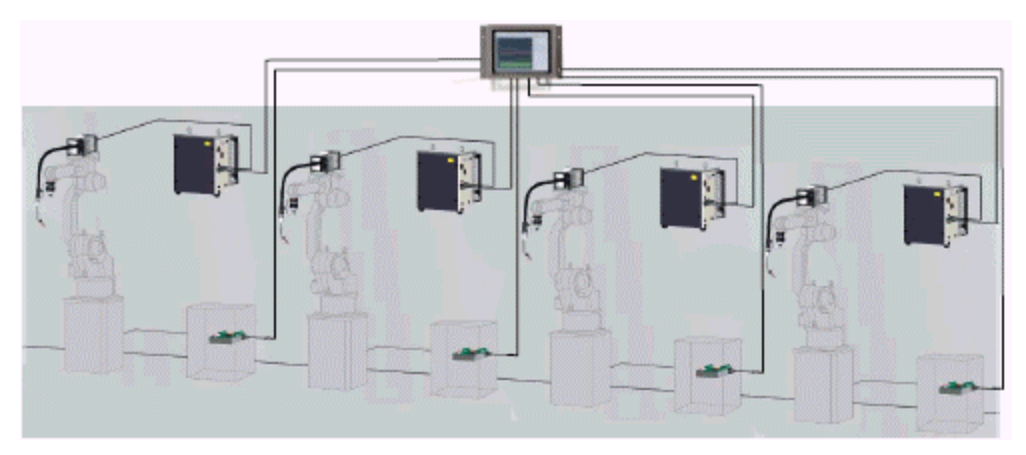

xx1500000973

Q84 Process Controller

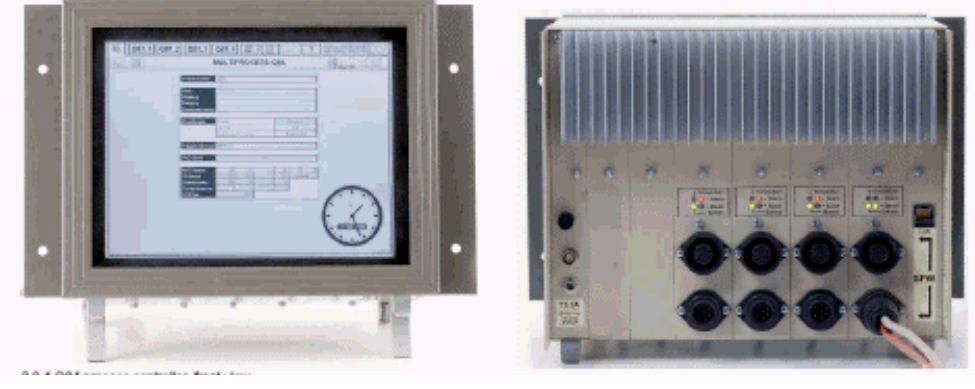

xx1500000974

#### **Q84 Process Controller**

The Q84 process controller serves as a data memory and information system, and is also used for entering the welding parameters. The touch screen is mounted on the front. The slots for the Q81 welding cards are located at the rear. Each has two sockets for connecting the SPW field bus. Also located here is an RJ45 LAN interface for connecting a PC or network.

#### **Technical Data LSQ5**

The LSQ 5 with 480 A (40% duty cycle), 420 A (60% duty cycle), 325 A (100% duty cycle) is a universal power source and is suitable for the following processes.

| Technical data                                         | LSQ 5                                                                                                    |
|--------------------------------------------------------|----------------------------------------------------------------------------------------------------|
| Adjustment range:<br>Welding current / Welding voltage | <ul> <li>GTAW: 10 A / 10.4 V - 510 A / 30.4 V</li> <li>GMAW: 15 A / 14.8 V - 480 A / 38 V</li> </ul>     |
| Duty cycle at 40°C Ambient temperature                 | <ul> <li>40% duty cycle: 480 A</li> <li>60% duty cycle: 420 A</li> <li>100% duty cycle: 325 A</li> </ul> |

#### 4.1 Hardware Continued

| Technical data                         | LSQ 5                                                                                                    |
|----------------------------------------|----------------------------------------------------------------------------------------------------|
| Duty cycle at 20°C Ambient temperature | <ul> <li>40% duty cycle: 500 A</li> <li>60% duty cycle: 440 A</li> <li>100% duty cycle: 340 A</li> </ul> |
| Duty cycle                             | 10 min (60%: 6 min ON, 4 min OFF)                                                                        |
| No load voltage                        | 70 Volt                                                                                                  |
| Mains voltage (tolerances)             | 3x400 V (-10%, +10%)<br>3x480 V (-10%, +10%)                                                             |
| Frequency                              | 50/60 Hz                                                                                                 |
| Mains fuse (slow-acting fuse)          | 35 A                                                                                                    |
| Mains cable                            | 4x4 mm <sup>2</sup>                                                                                      |
| Max. connected power                   | 25.8 kVA                                                                                                 |
| Recommended generator power            | 32 kVA                                                                                                   |
| Ambient temperature                    | Ambient temperature <45°C                                                                                |
| Workpiece cable                        | 70 mm <sup>2</sup>                                                                                       |
| Dimensions L / W / H [mm]              | 450x400x540                                                                                              |
| Weight                                 | 49 kg                                                                                                    |

#### **DeviceNet setup**

#### **Devicenet Addressing**

The default addressing when the SKS Fieldbus 5 interface is selected is 20. If there is more than one SKS power supply the device net address will increment by 5 for each unit (see example below). Be sure the Device Net cables are terminated correctly with resistors.

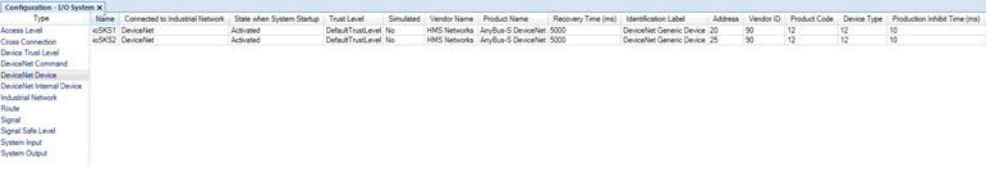

xx1500000975

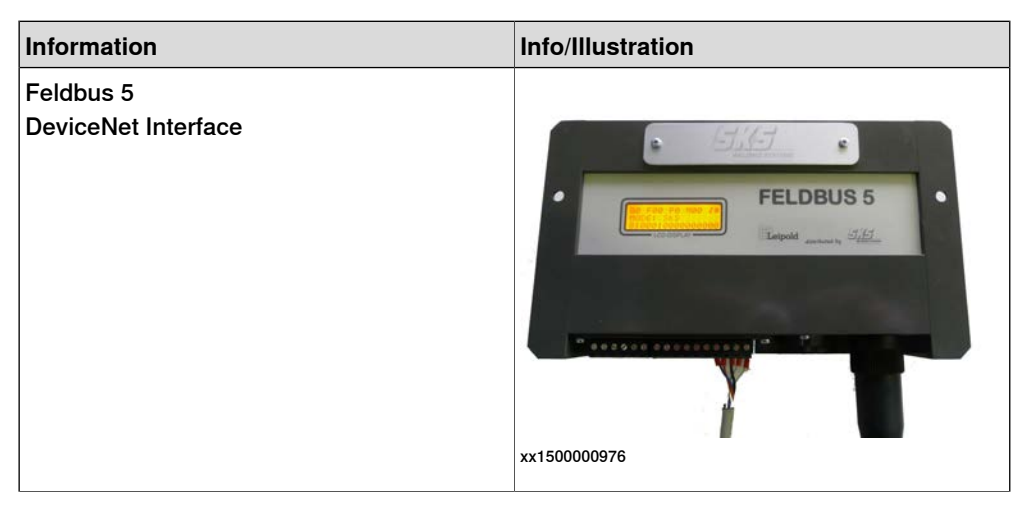

#### 4.1 Hardware Continued

| Information                                                                                                    | Info/Illustration |
|----------------------------------------------------------------------------------------------------|-------------------|
| Connectors on DeviceNet Interface                                                                                                    | xx150000977       |
| X1 - Digital Inputs<br>X2 - Digital Outputs (Relays)<br>X4 - Fieldbus connector<br>X5 - Optional Power supply (24V)<br>1 - Fieldbus Status LED<br>2 - MAC ID & Baud rate switch | x1                |

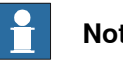

#### Note

Each device in a devicenet network has its own unique Mac ID (0 - 63). The Mac ID and Baud rate can be adjusted with the DIP switches. The Baud rate is specified with the switches 1 and 2, switches 3 to 8 are used for the Mac ID.

| S1  | S2  | Baudrate |
|-----|-----|----------|
| OFF | OFF | 125k     |
| OFF | ON  | 250k     |
| ON  | OFF | 500k     |
| ON  | ON  | reserved |

| S3  | S4  | S5  | S6  | S7  | S8  | MAD ID |
|-----|-----|-----|-----|-----|-----|--------|
| OFF | OFF | OFF | OFF | OFF | OFF | 0      |
| OFF | OFF | OFF | OFF | OFF | ON  | 1      |
| OFF | OFF | OFF | OFF | ON  | OFF | 2      |
| OFF | OFF | OFF | OFF | ON  | ON  | 3      |
|     |     |     |     |     |     |        |
| ON  | ON  | ON  | ON  | OFF | OFF | 60     |
| ON  | ON  | ON  | ON  | OFF | ON  | 61     |
| ON  | ON  | ON  | ON  | ON  | OFF | 82     |
|     |     |     |     |     |     | 02     |

xx1500000979

Set the Baud Rate to 500 kbps

#### **Feldbus Status LED**

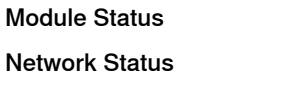

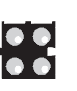

Not used

Not used

| LED            | Status                | Description                         |
|----------------|-----------------------|-------------------------------------|
| Network Status | Off                   | Supply voltage missing , not online |
|                | Green                 |                                     |
|                | Green flashing        |                                     |
|                | Red/green alternating |                                     |

### 4 Installation and setup

#### 4.1 Hardware Continued

| LED               | Status                | Description                 |  |
|-------------------|-----------------------|-----------------------------|--|
| Modul Status (MS) | Off                   | Supply voltage missing      |  |
|                   | Green                 | Normal operation            |  |
|                   | Green flashing        | Baud rate detection running |  |
|                   | Red                   | Major error                 |  |
|                   | Red flashing          | Minor error                 |  |
|                   | Red/green alternating | Device self test running    |  |

#### **Profibus setup**

|   | Action                                                                                                    | Info/illustration                                                                                                    |
|---|----------------------------------------------------------------------------------------------------|----------------------------------------------------------------------------------------------------|
| 1 | Feldbus 5 interface with Profibus connector                                                                                                    | FELDBUS 5<br>FELDBUS 5<br>FELDBUS 5 |
| 2 | Profibus connection on robot<br>controller (Profibus DP M/S)<br>The hardware of the PROFIBUS<br>DP field bus consists of a mas-<br>ter/slave unit, DSQC 687.<br>The signals are connected to<br>the board front (two 9-pole D-<br>sub). Occupies one PCI slot. | <image/> <image/>                                                                                                    |
| 3 | <ul> <li>X1: Digital Inputs</li> <li>X2: Digital Outputs (Relays)</li> <li>X4: Fieldbus connection</li> <li>X5: external Power supply 24V (optional)</li> <li>1: Fieldbus Status LED</li> <li>2: Adress switch</li> <li>3: Termination switch</li> </ul>       | Fb5<br>-x1 -x2<br>-x1 -x2<br>1 2 3 -x4<br>xx1500000983                                                                                                    |

#### 4 Installation and setup

#### 4.1 Hardware

Continued

|   | Action                                                                                                    | Info/illustration      |
|---|----------------------------------------------------------------------------------------------------|------------------------|
| 4 | The Profibus station address<br>can be adjusted within its<br>Range from 1 to 99.                                                                                                    | xx150000984            |
| 5 | Each segment in a Profibus<br>Network needs a correct termin-<br>ation. If the modul is the first or<br>the last device in the network<br>the termination switch must be<br>in position <i>On</i> otherwise it<br>should be <i>Off</i> | Enabled NO<br>Disabled |
|   |                                                                                                    | xx150000985            |

#### Fieldbus Status LED

Fieldbus Offline Fieldbus Online

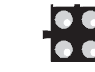

Fieldbus Diagnose

Not used

| LED               | Status                                                                              | Description                                                                                                    |
|-------------------|-------------------------------------------------------------------------------------|----------------------------------------------------------------------------------------------------|
| Fieldbus Online   | Green<br>Off                                                                        | Bus online, Data exchange<br>possible<br>Bus not online (or no<br>Voltage)                                                                                                    |
| Fieldbus Offline  | Red<br>Off                                                                          | Bus offline<br>Bus not offline (or no<br>Voltage)                                                                                                    |
| Fieldbus Diagnose | Off<br>Red flashing 1Hz<br>Red flashing 2Hz<br>Red flashing 4Hz<br>Red flashing 8Hz | No diagnostics possible (or<br>no voltage)<br>Error in Configuration file<br>Error in Parameter file<br>Errors during initialization<br>of the Profibus communica-<br>tion ASIC<br>Watchdog timeout (internal<br>error) |

#### Profibus DP m/s CFG Tool

The tool (DP Configurator from Softing) consists of software for a standard PC. The tool creates a bus configuration, which is used in the robot controller.

### **Note**

This tool is NOT needed for configuration and use of other channels than the DSQC 687 master channel.

The GSD file needed to create the bus configuration can be found in the additional optiondisc in the following folder:

#### Continues on next page

#### 4.1 Hardware Continued

|   | Action                                                                                                    | Info/illustration                                                                                                    |
|---|----------------------------------------------------------------------------------------------------|----------------------------------------------------------------------------------------------------|
| 1 | Start the DP Configurator<br>Software and import the<br>GSD File.                                                       | Softing PROFIBUS DP Configurator       Project DD6 Options View ?       Image: Image: Im |
| 2 | Select DDB and then Import.                                                                                             | Softing PROFIBUS DP Configurator                                                                                                    |
| 3 | If the Fieldbus 5 PDP cfg is<br>not already in the selection<br>then import it from the Me-<br>diapool by clicking Add. | Softing PROFIBUS DP Configurator         Project DD8 Options View 7         DDB         Imported DD8 list:         PROFILect Group (PROFILId4 (Softing GmbH))         PROFILect (Softing GmbH)         PROFILect (Softing GmbH)         PROFILect (Softing GmbH)         PROFILect (Softing GmbH)         PROFILect (Softing GmbH)         PROFILect (Softing GmbH)         Close         No File imported         xx1500000989                                                                                                    |
| 4 | Browse to the Mediapool<br>and select the<br>SKSW0C9D.gsd file.                                                         | Softing PROFIBUS DP Configurator         Project DDS Options View ?         DDB         Imported DDR list-         PROFILE         Diffinen         PROFILE         Diffinen         PROFILE         Diffinen         PROFILE         Diffinen         PROFILE         Diffinen         PROFILE         Dateiname:         Chronibus \gardie=1         Diffinen         PROFILE         Dateiname:         Chronibus \gardie=1         SKSW00500.grd         SKSW00500.grd         SKSW00500.grd         SKSW00500.grd         SKSW00500.grd         SKSW00500.grd         SKSW00500.grd         SKSW00500.grd         SKSW00500.grd         SKSW00500.grd         SKSW00500.grd         SKSW00500.grd         SKSW00500.grd         Datebase Descriptor (*, )         Close         Datebase Descriptor (*, )         Close         Datebase Descriptor (*, )         Close         Datebase Descriptor (*, )         Close         Datebase Descriptor (*                                                                                                    |

#### AW-SKS-SYNC-WELD.01\Profibus\GSD Fieldbus 5

### 4.1 Hardware

Continued

|   | Action                                                                                                    | Info/illustration                                                                                                    |
|---|----------------------------------------------------------------------------------------------------|----------------------------------------------------------------------------------------------------|
| 5 | Now you can start with a<br>new project by clicking <b>Pro-</b><br>ject.                                                                  | Softing PROFIBUS DP Configurator - [DPkonf4]       - ×         Project       Edit Download Options View Window ?       - ×         Configuration       DDB Selection List       - ×         Master       DDB Selection List       FROFIDear/PROFIDe4 (Softing GmbH)         Fibility       Slave Selection List       Feldbus SPDP [SKS Welding Systems]         Flortboard/PROFIDe4 (Softing GmbH)       FROFIDear/PROFIDe4 (Softing GmbH)         UNIGATE Profibus-DP (Deutschmann Automation GmbH)       UNIGATE Profibus-DP (Deutschmann Automation GmbH)         For Help, press F1       E         xx1500000991       E                                                                                                    |
| 6 | Configure first the DP Mas-<br>ter by selecting the PROFI-<br>board/PROFI104 entry.                                                       | Softing PROFIBUS DP Configurator - [SKS_STD4_CHF]                                                                                                    |
| 7 | Click <b>OK</b> and the master will<br>be added.                                                                                          | Softing PROFIBUS DP.Configurator -: [DPkonf7]       Image: Configurator -: [DPkonf7]         Project       Edit Download Options View Window ?         Configuration       Image: Configurator -: [DPkonf7]         Master       DDB Selection List         Master       PROFIbaord/PROFI104 [Soling         Ist of Slaves       Selection List         FROFIbaord/PROFI104 [Soling       Slave Selection List         FROFIbaord/PROFI104 [Soling       Slave Selection List         FROFIbaord/PROFI104 [Soling       Slave Selection List         FROFIbaord/PROFID4 [Soling GmbH]       Slave Selection List         Factores Configurator       Slave Selection List         Factores Configurator       Slave Selection List         Factores Configurator       Slave Selection List         Factores Configurator       Forthelp. (Soling GmbH)         UNIGATE Profibue-DP [Deutschmann Automation GmbH]       UNIGATE Profibue-SDP [Deutschmann Automation GmbH]         For Help. press F1       [SKS Welding Systems Feldbus SPDP ] E         xx1500000993       State Selection List |
| 8 | Configure the slave by se-<br>lecting the Fieldbus 5 PDP<br>entry in the list of slaves.<br>Add your Station Address<br>in the Basic tab. | DP Slave Configuration       X         Basic       Modules       Settings         Slave Description:       OK         SKS Welding Systems       Cancel         Feldbus 5 POP       Ident No:       0C9D         Input/Output       Inputs:       12         DP/FDL-Access       Station Address:       12         Station Address:       12       Version 1.00                                                                                                    |

Continues on next page

#### 4.1 Hardware Continued

|    | Action                                                                                                    | Info/illustration                                                                                                    |  |
|----|----------------------------------------------------------------------------------------------------|----------------------------------------------------------------------------------------------------|--|
| 9  | Select the <b>Modules</b> tab and<br>configure the IN/OUT size of<br>the module.<br>Select:<br>IN/OUT 12 byte (6 word) | DP Slave Configuration     X       Basic     Modules     Settings       Max. available Slots:     24     UK       Used Slots:     1     Cancel       Available Modules:     1     Cancel       IN/OUT:     1 Byte     1       IN/OUT:     2 Byte (1 word)     Add       IN/OUT:     1 Byte (1 word)     Add       IN/OUT:     1 Byte (1 word)     Add       IN/OUT:     1 Byte (1 word)     Add       IN/OUT:     1 Byte (1 word)     Add       IN/OUT:     1 Byte (1 word)     Add       IN/OUT:     1 Byte (1 word)     Add       IN/OUT:     1 Byte (1 word)     Add       IN/OUT:     1 Byte (1 word)     Add       IN/OUT:     1 Byte (1 word)     Add       IN/OUT:     1 Byte (1 word)     Add       IN/OUT:     1 Byte (2 word)     Add       IN/OUT:     1 Byte (3 word)     Add       INPIT:     1 Byte (3 word)     X       X1500000995     Xx1500000995                                                                                                    |  |
| 10 | Add more modules if you<br>have more then one Field-<br>bus 5 interface and config-<br>ure them.                       | Softing PROFINUS DP Configurator - SKS_STD4.CHF       Protect       Drest       StS-STD4.CHF       StS-STD4.CHF       StS-STD4.CHF       DDB Selection List       Matter       DDF Selection List       Pf0FIboard/PR0FII04 (Softing<br>Coll Fride/Room Coll Coll State Selection List       DDB Selection List       Pf0FIboard/PR0FII04 (Softing<br>Coll Fride/Room Coll State Selection List       Pf0FIboard/PR0FII04 (Softing<br>Coll Fride/Room Coll State Selection List       Pf0FIboard/PR0FII04 (Softing<br>Coll Fride/Room Coll State Selection List       Pf0FIboard/PR0FII04 (Softing<br>Coll Fride/Room SPOP) (SKS Working Systems)       DDS Selection List       Pf0FIboard/PR0FII04 (Softing GmbH)       Stare Selection List       Pf0FIboard/PR0FII04 (Softing GmbH)       DDS Selection List       Pf0FIboard/PR0FII04 (Softing GmbH)       DDS Selection List       Pf0FIboard/PR0FII04 (Softing GmbH)       DDS Selection Softing Statement       Pf0FIboard/PR0FII04 (Softing GmbH)       USE Foldbard SPOP (SES Working Systement)       Pf0FIboard/PR0FID4 (Softing GmbH)       USE Foldbard SPOP (SES Working Systement)       Pf0FIboard/PR0FID4 (Softing GmbH)       VIGATE Fordbard SPOP (SES Working Systement)       Pf0FIboard/PR0FID4 (Softing GmbH)       VIGATE Fordbard SPOP (SES Working Systement)       VIGATE Fordbard SPOP (SES Working Systement)< |  |
| 11 | Select Download to create<br>the BIN file for the robot<br>controller.<br>Save the file as<br>PBUS_CFG.BIN             | Softing PRO/ BUIS KIP Configurator -SKS_S1D4.CN/                                                                                                    |  |
| 12 | Copy the file into your sys-<br>tem's HOME folder and re-<br>start the controller.                                     | Ordner     X     Name ▲     Größe     Typ       Ordner     SKS_Single     Arc     File Folder       Image: Single     Arc     Bullstye     File Folder       Image: Single     Image: Single     Image: Single     File Folder       Image: Single     Image: Single     Image: Single     Image: Single       Image: Single     Image: Single     Image: Single     Image: Single       Image: Single     Image: Single     Image: Single     Image: Single       Image: Single     Image: Single     Image: Single     Image: Single       Image: Single     Image: Single     Image: Single     Image: Single       Image: Single     Image: Single     Image: Single     Image: Single       Image: Single     Image: Single     Image: Single     Image: Single       Image: Single     Image: Single     Image: Single     Image: Single       Image: Single     Image: Single     Image: Single     Image: Single       Image: Single     Image: Single     Image: Single     Image: Single       Image: Single     Image: Single     Image: Single     Image: Single       Image: Single     Image: Single     Image: Single     Image: Single       Image: Single     Image: Single     Image: Single     Image: Single                                                                                                    |  |

#### 4.2 Software

#### 4.2 Software

#### Software requirements

System prerequisites

- IRC5 controller
- RobotWare 6.01 or higher with the following options
- 633-4 RobotWare Arc

#### Power source type

|   | 650-7 | Standard | I/O | Welder |
|---|-------|----------|-----|--------|
| 4 | 650-9 | Fronius  |     |        |

| 4 650-9 Fronius                  |
|----------------------------------|
| Configuration                    |
| Integrated version               |
| DeviceNet                        |
| EtherNet/IP                      |
| 650-10 ESAB AristoMig integrated |
| 650-13 Lincoln ArcLink           |
| 🔺 📃 650-14 SKS SynchroWeld       |
| Configuration                    |
| DeviceNet                        |
| ProfiBus                         |
| ProfiNet                         |
| 650-8 Simulated Welder           |
| RW Add-in loaded Welder          |
|                                  |

xx1500000999
# **5** System parameters

### 5.1 SKS Equipment Class

### Overview

The *SKS Equipment Class* and settings are activated in RobotStudio, in Installation Manager.

- 1 This option has advanced support for the SKS Power Source that includes:
  - Job Mode
  - Seam Mode
  - Manual Mode
- 2 Display of error codes originating from Group Output signal from the power source on the FlexPendant.
- 3 Graphical User interface
- 4 SyncroWeld functionality

### **SKS Equipment Properties**

The following SKS Equipment Properties can be defined in RobotWare Arc.

| Parameter                    | Data type | Note/Illustration                                                                                                    |
|------------------------------|-----------|----------------------------------------------------------------------------------------------------|
| Name                         | String    | The name of the SKS Equipment Properties                                                                                                    |
| Use Equipment<br>Standard IO | String    | The name of the Equipment Standard IO to use                                                                                                    |
| Use SKS Equip-<br>ment IO    | String    | <ul> <li>The mode of the welder.</li> <li>The following modes are selectable: <ul> <li>Standard</li> <li>Seam</li> <li>Manual</li> <li>Default value: Standard (Preset Group and Part)</li> </ul> </li> </ul>                                                                                                    |
| Ignition on                  | Bool      | Specifies if ignition data specified in seamdata is to be used<br>at the start of the weld phase. At the start it is often beneficial<br>to define higher weld data values for a better ignition. If the<br>ignition data parameter is changed, the contents of seamdata<br>will also change.<br>Default value: FALSE<br>Disabled in this release as the SKS Welder always executes<br>a start program (Start) during ignition. The entry remains for<br>future use.                |
| Head on                      | Bool      | When the arc is ignited, the seam will generally not have<br>reached the correct temperature. Preheating can thus be used<br>at the start of the weld to define higher weld data values. The<br>values to be used are. If the preheating parameter is changed,<br>the contents of seamdata will also change.<br>Default value: FALSE<br>Disabled in this release as the SKS Welder always executes<br>a start program (Start) during ignition. The entry remains for<br>future use. |

### **5** System parameters

### 5.1 SKS Equipment Class *Continued*

| Parameter                     | Data type | Note/Illustration                                                                                                    |
|-------------------------------|-----------|----------------------------------------------------------------------------------------------------|
| Heat as time                  | Bool      | Specifies if the heat phase should use the seamdata<br>parameters heat_time or heat_distance. TRUE means that<br>heat_time is used and visible in the semadata.<br>FALSE means that heat_distance and heat_speed is used<br>and visible in the seamdata.<br>Default value: FALSE<br>Disabled in this release as the SKS Welder always executes<br>a start program (Start) during ignition. The entry remains for<br>future use.                                     |
| Cool time on                  | Bool      | Enables masking of cool_time component in seamdata.<br>Default value: FALSE<br>Disabled in this release as the SKS Welder always executes<br>a Fill program if activated in the power source. The entry re-<br>mains for future use.                                                                                                    |
| Fill on                       | Bool      | Specifies whether a crater fill is to be used in the final phase.<br>This means that the end crater that can form in the completed<br>weld will be filled in with extra filler material. If the Crater fill<br>parameter is changed, the contents of seamdata will also<br>change.<br>Default value: FALSE<br>Disabled in this release as the SKS Welder always executes<br>a Fill program if activated in the power source. The entry re-<br>mains for future use. |
| Arc Preset                    | Num       | Delays the power control signal with this time (seconds). This<br>gives the analog reference signals and group output signals<br>enough time to before the weld is started.<br>Default value: 0                                                                                                    |
| Ignition timeout              | Num       | The maximum time (in seconds) permitted for igniting the welding arc.<br>Default value: 1                                                                                                    |
| Weld off timeout              | Num       | The maximum time (in seconds) permitted for shutting off the welding arc.<br>Default value: 10                                                                                                    |
| Auto inhibition on            | Bool      | If this flag is set, weld inhibition will be allowed in AUTO mode,<br>otherwise not allowed.<br>Default value: FALSE                                                                                                    |
| Time to feed<br>15mm wire     | Num       | The time in seconds to feed wire (15mm).                                                                                                    |
| Enable supervi-<br>sion on VC | Bool      | Enables signal supervision in the VC<br>Default value: FALSE                                                                                                    |
| WeldSpeedRefer-<br>ence       | String    | Specifies if the weldspeed defined in welddata is used or if<br>the weldspeed is defined in the power source<br>Default value: Robot                                                                                                    |

### Arc Equipment Standard IO

The following Arc Equipment Standard IO signals can be defined in RW Arc

| Parameter | Data type | Note/illustration                |
|-----------|-----------|----------------------------------|
| Name      | String    | The name of the Arc Standard IO. |

5.1 SKS Equipment Class Continued

| Parameter      | Data type | Note/illustration                                                                                                    |
|----------------|-----------|----------------------------------------------------------------------------------------------------|
| ProcessStopped | Signaldo  | Digital output signal used to indicate that the weld has been<br>interrupted. A high signal means that the weld has been inter-<br>rupted either because of a welding defect or because of a<br>normal program stop. |
| ManFeedInput   | Signaldi  | Digital input signal for manual wire feed. A high signal means that the welding equipment has manual wire feed enabled.                                                                                              |
| WeldInhib      | Signaldi  | Digital input signal for program execution without welding. A high signal means that welding is inhibited.                                                                                                    |
| WeaveInhib     | Signaldi  | Digital input signal for program execution without weaving. A high signal means that weaving is inhibited.                                                                                                    |
| TrackInhib     | Signaldi  | Digital input signal to inhibit tracking. (Not seen on FlexPend-<br>ant) A high signal means that the tracking is inhibited.                                                                                         |
| GunOk          | Signaldi  | Digital input signal for supervision of the torch. A high signal means that the torch is OK.                                                                                                    |
| SupervGun      | Signaldo  | Digital output signal for indication of torch errors. A high signal means that an error has occurred.                                                                                                    |
| AWError        | Signaldo  | Digital output signal for indication of welding defects. A high<br>signal means that an error has occurred. If a normal program<br>stop occurs in the middle of a weld, no high signal will be<br>generated.         |

### **SKS Equipment IO**

The following SKS Equipment IOs can be defined in RW Arc.

| Parameter                       | Datatype | Note/Illustration                                                                                                   |
|---------------------------------|----------|----------------------------------------------------------------------------------------------------|
| Name                            | String   | The name of the SKS Equipment EIO                                                                                   |
| ArcEst (required)               | Signaldi | Digital input signal for supervision of the welding arc. A high signal means that the welding arc is ig-<br>nited   |
| WaterOk DI                      | Signaldi | Digital input signal for supervision of the water.<br>A high signal means that the water is OK                      |
| GasOk                           | Signaldi | Digital input signal for supervision of the protective<br>gas.<br>A high signal means that the protective gas is OK |
| Internal WirestickErr           | Signaldi | Digital input signal for supervision of the wire stick status. A high signal means that an error has oc-<br>curred  |
| Internal WirestickON            | Signaldo | Digital output signal to indicate Wirestick errors                                                                  |
| WelderReady DI (required)       | Signaldi | Digital input signal for WelderReady                                                                                |
| WelderCommOk DI (re-<br>quired) | Signaldi | Digital input signal for Welder Communication Ok                                                                    |
| WelderRdyDl                     | Signaldi | Internal digital input signal that indicates if the welder is ready                                                 |
| ProcessActiveDI (required)      | Signaldi | Digital Input signal that the process is active                                                                     |
| WireStickDI (required)          | Signaldi | Digital input signal for supervision of the wire stick status                                                       |
| TouchSenseDI (required)         | Signaldi | Digital Signal that indicates Wire contact with the part (can be used to search the part)                           |

Continues on next page

### 5 System parameters

# 5.1 SKS Equipment Class *Continued*

| Parameter               | Datatype | Note/Illustration                                                                                                    |
|-------------------------|----------|----------------------------------------------------------------------------------------------------|
| AlarmDI (required)      | Signaldi | Digital Signal that indicates an error with the welder                                                                   |
| SyncroWeldDI (required) | Signaldi | Digital Signal that indicates that SyncroWeld is ac-<br>tivated in the Q84                                               |
| GasOn DO (required)     | Signaldo | Digital output signal for control of the gas flow.<br>A high signal means that the gas flow is active                    |
| WeldOn DO (required)    | Signaldo | Digital output signal for control of the weld voltage.<br>A high signal means that the weld voltage control<br>is active |
| FeedOn DO (required)    | Signaldo | Digital output signal for activation of the wire feed.<br>A high signal means wirefeed forward                           |
| FeedOnBwd DO (required) | Signaldo | Digital output signal for backward activation of the<br>wirefeed<br>A high signal means wirefeed backward                |
| WelderRdyDO (required)  | Signaldo | Internal digital output signal that indicates if the welder is ready                                                     |
| SupervWelder DO         | Signaldo | Digital output signal that indicates welder supervision                                                                  |
| SupervArc DO            | Signaldo | Digital output signal for indication of welding arc<br>errors.<br>A high signal means that an error has occurred         |
| SupervWater DO          | Signaldo | Digital output signal for indication of cooling water<br>errors. A high signal means that an error has oc-<br>curred     |
| SupervGas DO            | Signaldo | Digital output signal for indication of protective gas errors. high signal means that an error has occurred              |
| SupWireStick DO         | Signaldo | Digital output signal for indication of wire feed errors.<br>A high signal means that an error has occurred              |
| LastSeam DO (required)  | Signaldo | Digital output signal for indication of the Last Seam<br>in the part<br>(Not yet implemented)                            |
| TCPSpeedRef (required)  | Signalao | Analog output for the current TCP Speed (Value in m/s). Only used inside the Equipment Class                             |
| TCPSpeedSKS (required)  | Signalao | Analog output for the current TCP Speed (Value in m/min)                                                                 |
| VoltageMeas (required)  | Signalai | Analog input signal for voltage measurement                                                                              |
| CurrentMeas (required)  | Signalai | Analog input signal for current measurement                                                                              |
| SynWireFeed (required)  | Signalai | Analog input signal for synergic wirefeed                                                                                |
| WeldSpeedRef (required) | Signalai | Analog input for the weld reference speed                                                                                |
| GroupPort (required)    | Signalgo | Group output signal for sending the group number to the welder                                                           |
| PartPort (required)     | Signalgo | Group output signal for sending the part number to the welder                                                            |
| ProgramPort (required)  | Signalgo | Group output signal for sending the program number to the welder                                                         |
| SeamPort (required)     | Signalgo | Group output signal for sending the seam number to the welder. (Only used in Seam Mode)                                  |

### Continues on next page

5.1 SKS Equipment Class Continued

| Parameter                 | Datatype | Note/Illustration                                      |
|---------------------------|----------|--------------------------------------------------------|
| WelderErrCodes (required) | Signalgo | Group input signal for the error codes from the welder |

### **SKS User Button IO**

The following SKS User Button IO can be defined in RW Arc. This is used to configure the of the buttons used within the SKS Interface View *User Functions*.

| Parameter     | Data type | Note/illustration                                                                                                    |
|---------------|-----------|----------------------------------------------------------------------------------------------------|
| Name          | String    | The name of the SKS Equipment Inputs                                                                                                    |
| Button_Name   | String    | The button Label shown in the TP Application                                                                                               |
| Enabled       | Bool      | Flag to enable the button functionality<br>Default value: FALSE                                                                            |
| Allow in Auto | Bool      | Flag to enable the button functionality in Auto mode<br>Default value: FALSE                                                               |
| DigitalOutput | SignalDo  | Digital Output Signal that is set if the button is pressed                                                                                 |
| Mode          | String    | Behavior of the button when pressed. The following modes can<br>be selected:<br>• Set<br>• Reset<br>• Press-Release<br>• Toggle<br>• Pulse |
| Description   | String    | A text description can be added                                                                                                    |

### SKS User IO

The following SKS User IO can be defined in RW Arc. This is used to configure the behavior of the digital inputs used within the SKS Interface View *User Functions*.

| Parameter    | Datatype | Note/Illustration                                          |
|--------------|----------|------------------------------------------------------------|
| Name         | String   | The name of the SKS User Inputs                            |
| Signal_Name  | String   | Name of signal as text that is shown in the TP application |
| Enabled      | Bool     | Flag to enable the signal supervision<br>Default: FALSE    |
| DigitalInput | Signaldi | Digital Input Signal that should be monitored              |
| Description  | String   | A text description can be added                            |

This page is intentionally left blank

# 6 SKS Interface modes

#### General

The Q84 Controller provides a robot with suitable welding parameters on demand. Individual parameter combinations are put together to form welding programs, which are then stored in the Q84 controller, where they can be selected at any time. Welding programs constitute individual welding seams.

For reasons of clarity, 8 welding programs are combined to form one part number. Up to 124 parts numbers can be defined for different work pieces. 31 part numbers each form one group, and 4 groups can be managed by the Q84. Hence the total number of stored parameter sets is 744.

| 4 groups each with      | Total                |
|-------------------------|----------------------|
| 31 Part numbers         | 124 Part numbers     |
| 31 Start programs       | 124 Start programs   |
| 31 End programs         | 134 End programs     |
| 6 x 31 Welding programs | 744 Welding programs |

The Q84 can manage 4 groups (Group 0 to 3)

A start program is always carried out at the beginning of a weld in order to optimize the ignition process. In doing so, the gas pre-flow time is included in the cycle time of the system. The wire feed speed is normally slower than with normal welding.

The start program is automatically executed at "welding on" signal. After ignition, the start program lasts for the set duration (in this case 0.1 seconds), then switches to a selected welding program

| I-Puls 1,0 F     | E 2-S   |         |                   |      |                      |                   | Start | P2   | PS   | P4   | PS   | P6   | P7   | Unit   |
|------------------|---------|---------|-------------------|------|----------------------|-------------------|-------|------|------|------|------|------|------|--------|
| I-Puls Ex        | tern    |         |                   |      |                      | Wire feed 1       | 4.0   | 11.0 | 12.5 | 7.0  | 8.0  | 9.0  | 5.0  | m/min  |
| FE 2-S 1.        | 0 mm    |         |                   |      |                      |                   |       |      |      |      |      |      |      |        |
| Ar>9%C02 G       | 00 T    | 16      |                   |      |                      |                   |       |      |      |      |      |      |      |        |
|                  |         |         |                   |      |                      | Robot speed       | 1.20  | 1.20 | 1.20 | 0.60 | 2.10 | 2.40 | 2.70 | m/min  |
| Process          | I-P     | uls     | Start parameter   |      |                      |                   |       |      |      |      |      |      |      |        |
| User             | Exp     | pert    | Ignition filter   | 2.00 | s                    | Window width      |       |      |      | 0.   | .0   |      |      | ±%     |
| Operation mode   | Ext     | ern     | Start-Seq.        | 14.0 | ms                   | Voltage           | 22.2  | 30.0 | 30.0 | 26.2 | 27.6 | 28.6 | 22.6 | V      |
|                  |         |         | I-Ignition        | 20   | А                    | Correction        | 0.0   | -0.6 | -2.0 | 0.0  | 0.0  | 0.0  | -1.0 | V      |
| FE 2-S           |         |         | Wire in speed     | 5.0  | m/min                | Pulse time        | 1.6   | 1.6  | 1.6  | 2.2  | 2.2  | 2.2  | 2.2  | ms     |
| Diameter         | 1.0     | mm      |                   |      |                      | Pulse current     | 450   | 450  | 450  | 370  | 370  | 370  | 370  | A      |
|                  |         |         | Program parameter |      |                      | Base current      | 30    | 30   | 30   | 14   | 14   | 14   | 14   | A      |
| Ar≻9%C02         |         |         |                   |      |                      |                   |       |      |      |      |      |      |      |        |
|                  |         |         |                   |      |                      | Welding current   | 96    | 158  | 166  | 126  | 136  | 142  | 106  | A      |
| Gas pre flow     | 0.20    | s       |                   |      |                      | Char. (Auto)      | 5.20  | 3.16 | 3.00 | 3.96 | 3.64 | 3.52 | 4.68 | V/100A |
| Gas past flow    | 0.20    | s       | UpSlope           | 90.0 | %                    | Release           | ON    | ON   | ON   | ON   | ON   | ON   | ON   |        |
| Gas quantity     | 12.0    | l/min   | DownSlope         | 20.0 | %                    | Program duration  | 0.1   |      |      |      |      |      | 0.0  | s      |
|                  |         |         | Min. sync. w.feed | 0.0  | m/min                |                   |       |      |      |      |      |      |      |        |
| Miscellaneous    |         |         |                   |      |                      |                   |       |      |      |      |      |      | 3 3  |        |
| Mode             | Single  | e wire  | EndParameter      |      |                      |                   |       |      |      |      |      |      |      |        |
| Motor 1/2        | Mot     | or 1    | T-End pulse       | 2.2  | ms                   | Test AutoComp     |       | ON   | ON   | ON   | ON   | ON   | ON   |        |
| Lift Arc         | 0       | N       | Burn back         | 2.0  | mm                   | On AutoComp limit |       | STOP | STOP | STOP | STOP | STOP | STOP |        |
| Program Slope    | 0       | FF      | End crater (P7)   | 2    |                      | AutoComp limit    |       | 5.0  | 5.0  | 5.0  | 5.0  | 5.0  | 5.0  | V      |
| Master mode      | Mas     | ster    |                   |      | AutoComp filter 1.00 |                   |       | 00   |      |      | s    |      |      |        |
| Arc release      | after i | gnition |                   |      |                      | On lost arc       | STOP  | STOP | STOP | STOP | STOP | STOP | STOP |        |
| Gas flow         | Te      | st      |                   |      |                      | Arc filter        | 0.50  | 0.50 | 1.00 | 1.00 | 1.00 | 1.00 | 1.00 | s      |
| vVater pump      | O       | FF      |                   |      |                      | Motor monitoring  |       | ON   | ON   | ON   | ON   | ON   | ON   |        |
| Measure interval | 0.06    | s       |                   |      |                      | Motor limit       |       | 3.0  | 3.0  | 3.0  | 3.0  | 3.0  | 3.0  | А      |
| Alarm time       | 2.00    | s       |                   |      |                      | Motor filter      |       |      |      | 2.0  | 00   |      |      | s      |

xx1500001000

### **Standard Mode**

The *Standard mode* is the pre-defined selection after booting the SKS option into the robot controller. Using the Standard Mode the Group / Part number is automatically set before ignition of the arc. Once the arc is ignited it is no longer possible to change the Group / Part selection. Only the Program numbers (schedules) can be changed during welding.

To define the Group / Part and Program number in the welddata of the robot controller the SKS user interface has to be used. The mode port component of the active welddata holds a masked value for the selected Group / Part number. This value is *unmasked* in the equipment class and the group outputs are set to the correct value.

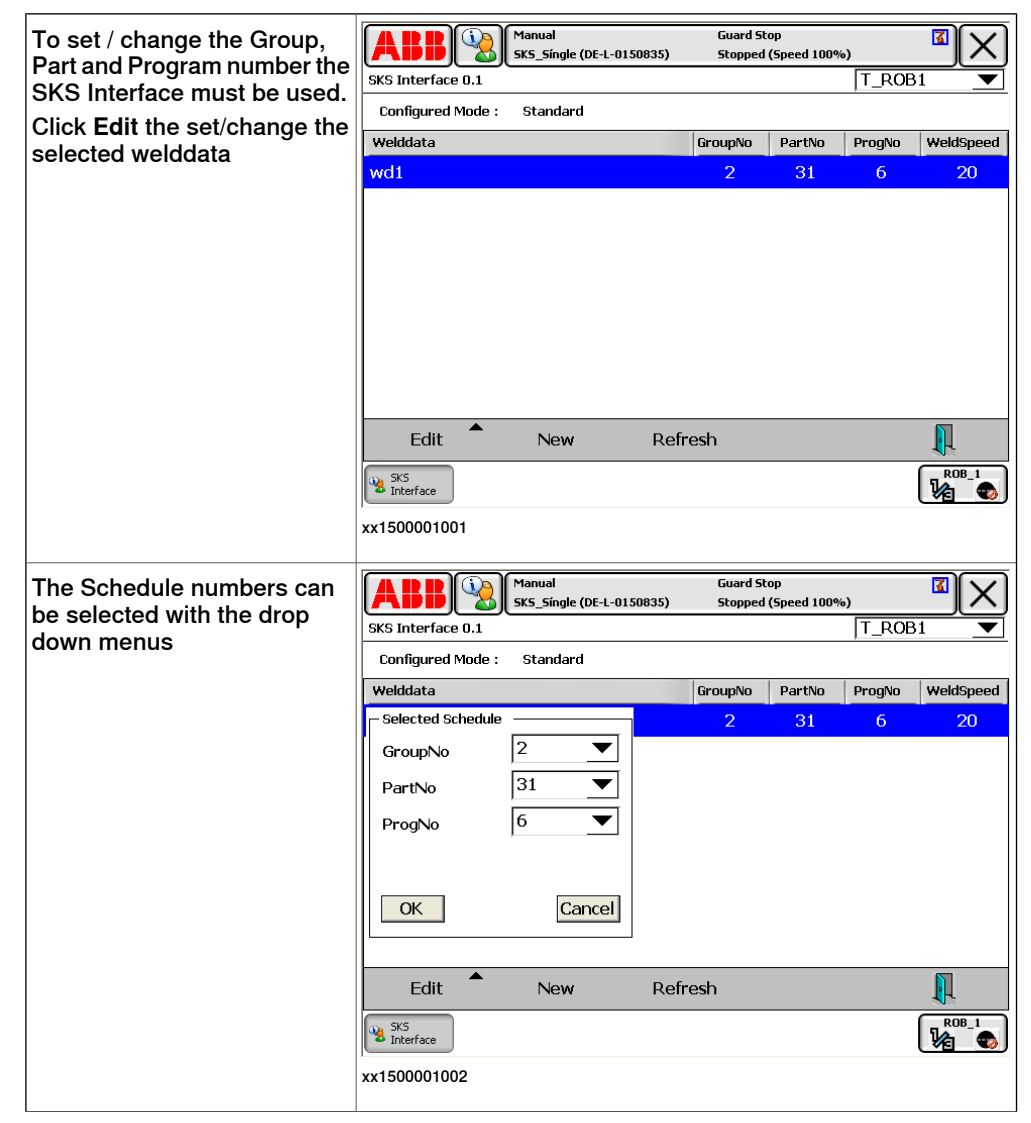

| Values of <i>wd1</i> in the Program<br>Data view.                                         | Hanual<br>SK5_Single | Guard<br>(DE-L-0150835) Stoppe | Stop<br>ed (Speed 100%) |                |
|-------------------------------------------------------------------------------------------|----------------------|--------------------------------|-------------------------|----------------|
| <ul> <li>Mode: =95 correspondents to</li> <li>GroupNo = 2</li> <li>PartNo = 31</li> </ul> | Name: w              | vd1                            |                         |                |
| Changing the data with the                                                                | Name                 | Value                          | Data Type               | Unit to 6 of 9 |
| rapid data editor is critical as                                                          | wd1:                 | [20,0,[6,95],[0,0]]            | welddata                |                |
| gram selection inside the Q84                                                             | weld_speed :=        | 20                             | num                     | mm/s           |
|                                                                                           | org_weld_speed :=    | 0                              | num                     | mm/s           |
|                                                                                           | main_arc:            | [6,95]                         | arcdata                 |                |
|                                                                                           | sched :=             | 6                              | num                     |                |
|                                                                                           | mode :=              | 95                             | num                     | $\swarrow$     |
|                                                                                           |                      | Undo                           | ОК                      | Cancel         |
|                                                                                           | Program<br>Data      |                                |                         |                |
|                                                                                           | xx1500001003         |                                |                         |                |

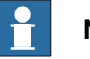

Note

Changing the mode port value (without using the FlexPendant Application) can result in a wrong selection of the welding parameters inside the Q84 controller. This can damage your welding equipment or part.

Make sure the Q84 is set to Group/File mode (Q84 system settings).

The weld program can be created as any other weld program using ABB's standard Arc instructions either online or with RobotStudio.

Q84 system settings

| Inventory number | Q84        |         |     |           |           | 1155 |
|------------------|------------|---------|-----|-----------|-----------|------|
| Type, Version    | Q84 SW 3.0 | D4      |     | Q84 OS 1. |           |      |
|                  |            |         |     |           |           |      |
| Factory          |            |         |     |           |           |      |
| Department       |            |         |     |           |           |      |
| Production       |            |         |     |           |           |      |
| Machine ID       |            |         |     |           |           |      |
|                  |            |         |     |           |           |      |
| Settings         | Language   |         |     |           | English   |      |
|                  | mm/inch    |         |     |           | mm        |      |
| (                | Group/File | Display |     | G         | roup/File |      |
|                  |            |         |     |           |           |      |
| Unlock Password  | ***        |         |     |           |           |      |
|                  |            |         |     |           |           |      |
| VNC server       |            |         | ON  |           |           |      |
|                  |            |         |     |           |           |      |
| MAC-Address      | 00         | 10      | CO  | 56        | 84        | 1C   |
| IP-Address       | 192        | 168     | 178 | 115       | manu      | Jal  |
| Subnet Mask      | 255        | 255     | 255 | 0         |           |      |
| Standard Gateway | 192        | 168     | 178 | 1         |           |      |
| UDP-Port         |            | 5551    |     |           | •         |      |

xx1500001004

In Standard Mode the Q84 system settings must be set to Group/File.

Program example

```
TASK PERS welddata wd1:=[20,10,[6,95,0,0,0,0,0,0,0],[0,0,0,0,0,0,0,0,0]];
```

```
PROC Part_1_Pth_1()
```

```
MoveJ p11,v1000,z10,PKI_500\W0bj:=wobj0;
ArcLStart p12,v1000,sml,wd1,fine,PKI_500\W0bj:=Stn1;
ArcL p13,v100,sml,wd1,z1,PKI_500\W0bj:=Stn1;
ArcL p14,v100,sml,wd1,z1,PKI_500\W0bj:=Stn1;
ArcL p15,v100,sml,wd1,z1,PKI_500\W0bj:=Stn1;
ArcL p18,v100,sml,wd1,z1,PKI_500\W0bj:=Stn1;
ArcL p19,v100,sml,wd1,z1,PKI_500\W0bj:=Stn1;
ArcL p20,v100,sml,wd1,z1,PKI_500\W0bj:=Stn1;
ArcL p21,v100,sml,wd1,z1,PKI_500\W0bj:=Stn1;
ArcL p22,v100,sml,wd1,z1,PKI_500\W0bj:=Stn1;
ArcL p23,v100,sml,wd1,z1,PKI_500\W0bj:=Stn1;
ArcL p24,v100,sml,wd1,z1,PKI_500\W0bj:=Stn1;
ArcL p26,v100,sml,wd1,z1,PKI_500\W0bj:=Stn1;
ArcL p26,v100,sml,wd1,fine,PKI_500\W0bj:=Stn1;
ArcLP20\W0bj:=Stn1;
ArcLP20\W0bj:=Stn1;
ArcLP20\W0bj:=Stn1;
ArcLP30\W0bj:=Stn1;
ArcLP30\W0bj:=Stn1;
ArcLP30\W0bj:=Stn1;
ArcLP30\W0bj:=Stn1;
ArcLP30\W0bj:=Stn1;
ArcLP30\W0bj:=Stn1;
ArcLP30\W0bj:=Stn1;
ArcLP30\W0bj:=Stn1;
ArcLP30\W0bj:=Stn1;
ArcLP30\W0bj:=Stn1;
ArcLP30\W0bj:=Stn1;
ArcLP30\W0bj:=Stn1;
ArcLP30\W0bj:=Stn1;
ArcLP30\W0bj:=Stn1;
ArcLP30\W0bj:=Stn1;
ArcLP30\W0bj:=Stn1;
ArcLP30\W0bj:=Stn1;
ArcLP30\W0bj:=Stn1;
ArcLP30\W0bj:=Stn1;
ArcLP30\W0bj:=Stn1;
ArcLP30\W0bj:=Stn1;
ArcLP30\W0bj:=Stn1;
ArcLP30\W0bj:=Stn1;
ArcLP30\W0bj:=Stn1;
ArcLP30\W0bj:=Stn1;
ArcLP30\W0bj:=Stn1;
ArcLP30\W0bj:=Stn1;
ArcLP30\W0bj:=Stn1;
ArcLP30\W0bj:=Stn1;
ArcLP30\W0bj:=Stn1;
ArcLP30\W0bj:=Stn1;
ArcLP30\W0bj:=Stn1;
ArcLP30\W0bj:=Stn1;
ArcLP30\W0bj:=Stn1;
ArcLP30\W0bj:=Stn1;
ArcLP30\W0bj:=Stn1;
ArcLP30\W0bj:=Stn1;
ArcLP30\W0bj:=Stn1;
ArcLP30\W0bj:=Stn1;
ArcLP30\W0bj:=Stn1;
ArcLP30\W0bj:=Stn1;
ArcLP30\W0bj:=Stn1;
ArcLP30\W0bj:=Stn1;
ArcLP30\W0bj:=Stn1;
ArcLP30\W0bj:=Stn1;
ArcLP30\W0bj:=Stn1;
ArcLP30\W0bj:=Stn1;
ArcLP30\W0bj:=Stn1;
ArcLP30\W0bj:=Stn1;
ArcLP30\W0bj:=Stn1;
ArcLP30\W0bj:=Stn1;
ArcLP30\W0bj:=Stn1;
ArcLP30\W0bj:=Stn1;
ArcLP30\W0bj:=Stn1;
ArcLP30\W0bj:=Stn1;
ArcLP30\W0bj:=Stn1;
ArcLP30\W0bj:=Stn1;
ArcLP30\W0bj:=Stn1;
ArcLP30\W0bj:=Stn1;
ArcLP30\W0bj:=Stn1;
ArcLP30\W0bj:=Stn1;
ArcLP30\W0bj:=Stn1;
ArcLP30\W0bj:=Stn1;
ArcLP30\W0bj:=Stn1;
ArcLP30\W0bj:=Stn1;
ArcLP30\W0bj:=Stn1;
ArcLP30\W0bj:=Stn1;
ArcLP
```

xx1500001005

### Seam Mode

The Seam mode is activated in the SKS\_Equipment\_Properties. In Seam Mode the Group/Part port will be connected to one port. Instead of having two separate group outputs for group / Part number just the seam number is set. The value is stored in the weld data component mode.

In Seam Mode the group output is automatically set before the ignition of the arc. Once the arc is ignited it is not longer possible to change the Seam selection. Only the Program numbers (schedules) can be changed during welding.

To define the Seam number and Program number in the welddata the FlexPendant Application can be used. In Seam mode it is also possible to change the weldata using the RAPID editor as the value stored in the mode component is not masked.

| To set / change the Seam<br>number and Program number<br>the TP Application can be<br>used. | ABB Auto<br>SKS Interface 0.1<br>Configured Mode : Seam                                                                                                    | Motors Off<br>DE-L-0150835) Stopped (Speed 100%)                                                                                                |                                                                                                    |
|---------------------------------------------------------------------------------------------|----------------------------------------------------------------------------------------------------|----------------------------------------------------------------------------------------------------|----------------------------------------------------------------------------------------------------|
|                                                                                             | Welddata                                                                                                    | SeamNo ProgN                                                                                                    | o WeldSpeed                                                                                                    |
|                                                                                             | wd1<br>Edit New                                                                                                    | 95 6<br>Refresh                                                                                                    | 20                                                                                                    |
|                                                                                             | xx1500001006                                                                                                    |                                                                                                    |                                                                                                    |
|                                                                                             |                                                                                                    |                                                                                                    |                                                                                                    |
|                                                                                             |                                                                                                    |                                                                                                    |                                                                                                    |
| The Schedule numbers can be selected with the drop                                          | Auto<br>SKS Interface 0.1                                                                                                    | Motors Off<br>DE-L-0150835) Stopped (Speed 100%)                                                                                                |                                                                                                    |
| The Schedule numbers can<br>be selected with the drop<br>down menus                         | ABB Auto<br>SKS Interface 0.1<br>Configured Mode : Seam                                                                                                    | Motors Off<br>DE-L-0150835) Stopped (Speed 100%)<br>T_F                                                                                         |                                                                                                    |
| The Schedule numbers can<br>be selected with the drop<br>down menus                         | Auto<br>SKS Interface 0.1<br>Configured Mode : Seam<br>Welddata                                                                                                    | Motors Off<br>DE-L-0150835) Stopped (Speed 100%)<br>T_F<br>SeamNo ProgN                                                                         | ROB1 V                                                                                                    |
| The Schedule numbers can<br>be selected with the drop<br>down menus                         | ABB Auto<br>SKS Interface 0.1<br>Configured Mode : Seam<br>Welddata<br>Selected Schedule                                                                                                    | Motors Off<br>DE-L-0150835) Stopped (Speed 100%)<br>T_F<br>SeamNo ProgN<br>95 6                                                                 | ROB1 V<br>WeldSpeed<br>20                                                                                                    |
| The Schedule numbers can<br>be selected with the drop<br>down menus                         | Auto<br>SKS Interface 0.1<br>Configured Mode : Seam<br>Welddata<br>Selected Schedule<br>GroupNo                                                                                                    | Motors Off           DE-L-0150835)         Stopped (Speed 100%)           T_F           SeamNo         ProgN           95         6             | ROB1 V<br>WeldSpeed<br>20                                                                                                    |
| The Schedule numbers can<br>be selected with the drop<br>down menus                         | Auto         SKS Interface 0.1         Configured Mode :       Seam         Welddata         Selected Schedule         GroupNo         SeamNo       95                                                                                  | Motors Off<br>DE-L-0150835) Stopped (Speed 100%)<br>T_F<br>SeamNo ProgN<br>95 6                                                                 | ROB1 V<br>WeldSpeed<br>20                                                                                                    |
| The Schedule numbers can<br>be selected with the drop<br>down menus                         | Auto       SKS Interface 0.1         Configured Mode :       Seam         Welddata                                                                                                    | Motors Off           DE-L-0150835)         Stopped (Speed 100%)           T_F           SeamNo         ProgN           95         6           ▼ | ROB1<br>WeldSpeed 20                                                                                                    |
| The Schedule numbers can<br>be selected with the drop<br>down menus                         | Auto       SKS Interface 0.1         Configured Mode :       Seam         Welddata                                                                                                    | Motors Off<br>DE-L-0150835) Stopped (Speed 100%)<br>T_F<br>SeamNo ProgN<br>95 6<br>Cel                                                          | Image: Constraint of the second second se |
| The Schedule numbers can<br>be selected with the drop<br>down menus                         | Auto       SKS_Single (         SKS Interface 0.1       Scame         Configured Mode :       Seam         Welddata       Selected Schedule         GroupNo       95         ProgNo       6         OK       Car         Edit       New | Motors Off<br>DE-L-0150835) Stopped (Speed 100%)<br>T_F<br>SeamNo ProgN<br>95 6<br>Cel<br>Refresh                                               | ROB1                                                                                                    |
| The Schedule numbers can<br>be selected with the drop<br>down menus                         | Auto<br>SKS Interface 0.1<br>Configured Mode : Seam<br>Welddata<br>Selected Schedule<br>GroupNo<br>SeamNo<br>95<br>ProgNo<br>6<br>OK<br>Can<br>Edit<br>New                                                                              | Motors Off<br>DE-L-0150835) Stopped (Speed 100%)<br>T_F<br>SeamNo ProgN<br>95 6<br>Cel<br>Refresh                                               | ROB1 V<br>ROB1 V<br>20<br>20                                                                                                    |

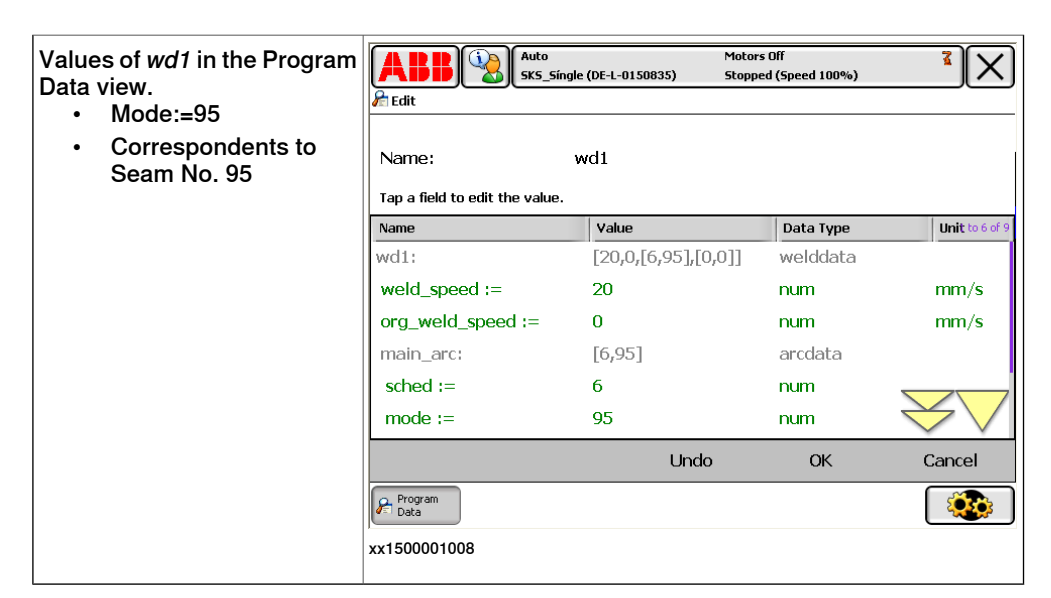

The weld program can be created as any other weld program using ABB's standard Arc instructions either online or with RobotStudio.

# **Note**

In Seam Mode the modeport value can be changed also using the RAPID program editor.

### Q84 system settings

| Inventory number | Q84        |         |     |           |            | 1155 |
|------------------|------------|---------|-----|-----------|------------|------|
| Type, Version    | Q84 SW 3.  | 04      |     | Q84 OS 1. | .02        |      |
|                  |            |         |     |           |            |      |
| Factory          |            |         |     |           |            |      |
| Department       |            |         |     |           |            |      |
| Production       |            |         |     |           |            |      |
| Machine ID       |            |         |     |           |            |      |
|                  |            |         |     |           |            |      |
| Settings         | Language   |         |     |           | English    |      |
|                  | mm/inch mm |         |     | mm        |            |      |
|                  | Group/File | Display |     | We        | eld number |      |
|                  |            |         |     |           |            |      |
| Unlock Password  | ***        |         |     |           |            |      |
|                  |            |         |     |           |            |      |
| VNC server       |            |         | ON  |           |            |      |
|                  |            |         |     |           |            |      |
| MAC-Address      | 00         | 10      | CO  | 56        | 84         | 1C   |
| IP-Address       | 192        | 168     | 178 | 115       | manu       | al   |
| Subnet Mask      | 255        | 255     | 255 | 0         |            |      |
| Standard Gateway | 192        | 168     | 178 | 1         |            |      |
| UDP-Port         |            | 5551    |     |           |            |      |

xx1500001009

In Seam Mode the Q84 system settings must be set to Weld number.

**Program example** 

```
TASK PERS welddata wd1:=[15,0,[2,35,0,0,0,0,0,0,0,0],[0,0,0,0,0,0,0,0,0]];
```

```
PROC Part 1 Pth 1()
```

```
MoveJ p11,v1000,z10,PKI_500\W0bj:=Stn1;
ArcLStart p12,v1000,sm1,wd1,fine,PKI_500\W0bj:=Stn1;
ArcL p13,v100,sm1,wd1,z1,PKI_500\W0bj:=Stn1;
ArcL p14,v100,sm1,wd1,z1,PKI_500\W0bj:=Stn1;
ArcL p15,v100,sm1,wd1,z1,PKI_500\W0bj:=Stn1;
ArcL p18,v100,sm1,wd1,z1,PKI_500\W0bj:=Stn1;
ArcL p19,v100,sm1,wd1,z1,PKI_500\W0bj:=Stn1;
ArcL p20,v100,sm1,wd1,z1,PKI_500\W0bj:=Stn1;
ArcL p21,v100,sm1,wd1,z1,PKI_500\W0bj:=Stn1;
ArcL p22,v100,sm1,wd1,z1,PKI_500\W0bj:=Stn1;
ArcL p23,v100,sm1,wd1,z1,PKI_500\W0bj:=Stn1;
ArcL p24,v100,sm1,wd1,z1,PKI_500\W0bj:=Stn1;
ArcL p24,v100,sm1,wd1,z1,PKI_500\W0bj:=Stn1;
ArcL p26,v100,sm1,wd1,fine,PKI_500\W0bj:=Stn1;
ArcLP20\W0bj:=Stn1;
ArcLP20\W0bj:=Stn1;
ArcLP20\W0bj:=Stn1;
ArcLP20\W0bj:=Stn1;
ArcLP30\W0bj:=Stn1;
ArcLP30\W0bj:=Stn1;
ArcLP30\W0bj:=Stn1;
ArcLP30\W0bj:=Stn1;
ArcLP30\W0bj:=Stn1;
ArcLP30\W0bj:=Stn1;
ArcLP30\W0bj:=Stn1;
ArcLP30\W0bj:=Stn1;
ArcLP30\W0bj:=Stn1;
ArcLP30\W0bj:=Stn1;
ArcLP30\W0bj:=Stn1;
ArcLP30\W0bj:=Stn1;
ArcLP30\W0bj:=Stn1;
ArcLP30\W0bj:=Stn1;
ArcLP30\W0bj:=Stn1;
ArcLP30\W0bj:=Stn1;
ArcLP30\W0bj:=Stn1;
ArcLP30\W0bj:=Stn1;
ArcLP30\W0bj:=Stn1;
ArcLP30\W0bj:=Stn1;
ArcLP30\W0bj:=Stn1;
ArcLP30\W0bj:=Stn1;
ArcLP30\W0bj:=Stn1;
ArcLP30\W0bj:=Stn1;
ArcLP30\W0bj:=Stn1;
ArcLP30\W0bj:=Stn1;
ArcLP30\W0bj:=Stn1;
ArcLP30\W0bj:=Stn1;
ArcLP30\W0bj:=Stn1;
ArcLP30\W0bj:=Stn1;
ArcLP30\W0bj:=Stn1;
ArcLP30\W0bj:=Stn1;
ArcLP30\W0bj:=Stn1;
ArcLP30\W0bj:=Stn1;
ArcLP30\W0bj:=Stn1;
ArcLP30\W0bj:=Stn1;
ArcLP30\W0bj:=Stn1;
ArcLP30\W0bj:=Stn1;
ArcLP30\W0bj:=Stn1;
ArcLP30\W0bj:=Stn1;
ArcLP30\W0bj:=Stn1;
ArcLP30\W0bj:=Stn1;
ArcLP30\W0bj:=Stn1;
ArcLP30\W0bj:=Stn1;
ArcLP30\W0bj:=Stn1;
ArcLP30\W0bj:=Stn1;
ArcLP30\W0bj:=Stn1;
ArcLP30\W0bj:=Stn1;
ArcLP30\W0bj:=Stn1;
ArcLP30\W0bj:=Stn1;
ArcLP30\W0bj:=Stn1;
ArcLP30\W0bj:=Stn1;
ArcLP30\W0bj:=Stn1;
ArcLP30\W0bj:=Stn1;
ArcLP30\W0bj:=Stn1;
ArcLP30\W0bj:=Stn1;
ArcLP30\W0bj:=Stn1;
ArcLP30\W0bj:=Stn1;
ArcLP30\W0bj:=Stn1;
ArcLP30\W0bj:=Stn1;
ArcLP30\W0bj:=Stn1;
ArcLP30\W0bj:=Stn1;
ArcLP30\W0bj:=Stn1;
ArcLP30\W0bj:=Stn1;
ArcLP30\W0bj:=Stn1;
ArcLP30\W0bj:=Stn1;
ArcLP3
```

xx1500001010

### 6 SKS Interface modes

Continued

```
Manual Mode
```

The Manual mode is activated in the SKS\_Equipment\_Properties. In Manual Mode the Group/Part port must be set manually either using the RAPID instruction Set\_Group\_Part (if the Q84 is set to Standard mode) or Set\_SeamNo (if the Q84 is set to Seam mode). Also the group outputs can be optionally set using the SetGo instruction. The welddata component schedule can be changed using the RAPID data editor. It is also possible to change the data using the SKS FlexPendant Application.

The Manual mode can be used if you have already an older SKS welding machine and want to upgrade the system with the SyncroWeld functionality using your existing weld programs. See example below were the Group and Part number is set with the Set\_Group\_Part instruction.

Example with Set\_Group\_Part instruction (Q84 in OpMode Group/File)

TASK PERS welddata wd1:=[15,0,[2,0,0,0,0,0,0,0,0,0],[0,0,0,0,0,0,0,0,0]]; PROC Part 1 Pth 1() !GroupNo is set to "O" and PartNo is set to "2" !ProgramNo is set in wd1 Set\_Group\_Part 0, 2; MoveJ p11,v1000,z10,PKI 500\W0bj:=Stn1; ArcLStart p12,v1000,sm1,wd1,fine,PKI\_500\W0bj:=Stn1; ArcL p13,v100,sm1,wd1,z1,PKI 500\W0bj:=Stn1; ArcL p14,v100,sm1,wd1,z1,PKI 500\W0bj:=Stn1; ArcL p15,v100,sm1,wd1,z1,PKI 500\W0bj:=Stn1; ArcL p18,v100,sm1,wd1,z1,PKI 500\W0bj:=Stn1; ArcL p19,v100,sm1,wd1,z1,PKI 500\W0bj:=Stn1; ArcL p20,v100,sm1,wd1,z1,PKI 500\W0bj:=Stn1; ArcL p21,v100,sm1,wd1,z1,PKI 500\W0bj:=Stn1; ArcL p22,v100,sm1,wd1,z1,PKI 500\W0bj:=Stn1; ArcL p23,v100,sm1,wd1,z1,PKI 500\W0bj:=Stn1; ArcL p24,v100,sm1,wd1,z1,PKI\_500\W0bj:=Stn1; ArcLEnd p26,v100,sm1,wd1,fine,PKI 500\W0bj:=Stn1; MoveJ p11,v1000,z10,PKI 500\W0bj:=Stn1; ENDPROC

xx1500001011

Example with Set\_SeamNo instruction (Q84 in OpMode Weldnumber)

```
|PROC Part_1_Pth_1()
    !SeamNo is set to 5 , ProgramNo is set in welddata
    Set_SeamNo 5;
    MoveJ p1,v1000,z10,PKI_500\W0bj:=wobj0;
    ArcLStart p2,v1000,sm1,wd1,fine,PKI_500\W0bj:=Stn1;
    ArcL p5,v100,sm1,wd1,z1,PKI_500\W0bj:=Stn1;
    ArcL p6,v100,sm1,wd2,z1,PKI_500\W0bj:=Stn1;
    ArcLEnd p3,v100,sm1,wd3,fine,PKI_500:=Stn1;
    MoveL p4,v1000,z10,PKI_500\W0bj:=wobj0;
- ENDPROC
```

xx1500001012

7.1 Introduction

# 7 SKS FlexPendant Application

### 7.1 Introduction

### Overview

The SKS graphical user interface on the FlexPendant is called SKS Interface.

The SKS Interface shows valuable process information, such as:

- Real-time voltage and current.
- Real-time wire feed speed.
- Real-time welding speed
- Reference Speed
- Active Schedule (Group/Part/Program)
- Active Signal status
- Power source status
- Average Energy

The SKS Interface also includes a welddata editor that allows the user to change the following data

- Group port value
- · Part port value
- Schedule port value (Program Number)

Finally the relay contacts and digital inputs of the Feldbus 5 interface can be controlled from here if configured.

### Starting the SKS interface

|   | Action                                       | Info/illustration                                                                                                    |  |  |  |  |
|---|----------------------------------------------|----------------------------------------------------------------------------------------------------|--|--|--|--|
| 1 | Press the ABB menu.                          | The name of the SKS User Inputs                                                                                                    |  |  |  |  |
| 2 | Press SKS Interface. The application starts. | Auto       Motors Dn         Stopped (Speed 100%)       Stopped (Speed 100%)         Inputs and Outputs       Image: Stopped (Speed 100%)         Inputs and Outputs       Image: Stopped (Speed 100%)         Inputs and Outputs       Image: Stopped (Speed 100%)         Inputs and Outputs       Image: Stopped (Speed 100%)         Inputs and Outputs       Image: Stopped (Speed 100%)         Image: Stopped (Speed 100%)       Image: Stopped (Speed 100%)         Image: Stopped (Speed 100%)       Image: Stopped (Speed 100%)         Image: Stopped (Speed 100%)       Image: Stopped (Speed 100%)         Image: Stopped (Speed 100%)       Image: Stopped (Speed 100%)         Image: Stopped (Speed 100%)       Image: Stopped (Speed 100%)         Image: Stopped (Speed 100%)       Image: Stopped (Speed 100%)         Image: Stopped (Speed 100%)       Image: Stopped (Speed 100%)         Image: Stopped (Speed 100%)       Image: Stopped (Speed 100%)         Image: Stopped (Speed 100%)       Image: Stopped (Speed 100%)         Image: Stopped (Speed 100%)       Image: Stopped (Speed 100%)         Image: Stopped (Speed 100%)       Image: Stopped (Speed 100%)         Image: Stopped (Speed 100%)       Image: Stopped (Speed 100%)         Image: Stopped (Speed 100%)       Image: Stopped (Speed 100%)         Image: Stopped |  |  |  |  |

## 7 SKS FlexPendant Application

# 7.1 Introduction *Continued*

|   | Action                                                                                                    | Info/illustration                                                                                                    |
|---|----------------------------------------------------------------------------------------------------|----------------------------------------------------------------------------------------------------|
| 3 | Once the application has been<br>loaded, a desktop is displayed<br>with a number of icons.<br>The power source functions can<br>be accessed from here.<br>• Click on the shutdown<br>button (top right corner)<br>to close the SKS Inter-<br>face | Auto       Motors On       X         SKS Interface 0.1       Stopped (Speed 100%)       X         SKS Interface 0.1       Image: Comparison of the systems       Image: Comparison of the systems         Schedules       Status       User       RobotWare         Schedules       Status       User       RobotWare         Image: Production       Image: Comparison of the systems       Image: Comparison of the systems         xx1500001014       Image: Comparison of the systems       Image: Comparison of the systems |

7.2 Status Window

### 7.2 Status Window

|   | Action                                                                                                    | Info/illustration                                                                                                    |
|---|----------------------------------------------------------------------------------------------------|----------------------------------------------------------------------------------------------------|
| 1 | Press the Status button in<br>the start window to open the<br>Status window                                                               | Manual       Guard Stop         SKS Interface 0.1       T_ROB1         SignalStatus       Image: Common Common Commo |
| 2 | Click the "Door" icon to exit<br>the status window.<br>Click on the shutdown but-<br>ton (top right corner) to<br>close the SKS Interface |                                                                                                    |

Start the SKS Interface Status Window

### Info in the Status Window

The Status window shows the following information:

| Function         | Info/Illustration                                                                                                    |
|------------------|----------------------------------------------------------------------------------------------------|
| Signal Status    | Current Signal Status for :<br>• ArcOK<br>• Welder Ready<br>• Communication OK<br>• Process Activ<br>• SyncroWeld On<br>• Alarm<br>• Automatic<br>• Touch Sense    |
|                  | Wirestick Error                                                                                                    |
| Current Schedule | Current Signal Status for the selected Weld-<br>data within the Q84 :<br>• Active group port<br>• Active part port<br>• Active program number<br>• Speed Reference |
| Process Data     | <ul> <li>Real-time Data from the SKS welder</li> <li>Wirefeed speed</li> <li>Voltage</li> <li>Current</li> <li>Reference Speed</li> <li>Weldspeed</li> </ul>       |

## 7 SKS FlexPendant Application

# 7.2 Status Window *Continued*

| Function | Info/Illustration                  |
|----------|------------------------------------|
| Status   | Status Message from the SKS Welder |

7.3 Schedule Editor

### 7.3 Schedule Editor

### Schedule editor search

The Schedule Editor searches for all welddata in the system and presents it on the FlexPendant.

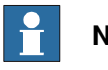

Note

Welddata must be defined on module level, if defined on routine level the editor cannot find the data.

### Set/Change Schedule data

|   | Action                             | Info/illustration                                                                                                    |                                                                                  |                                                                                 |                                                                                                    |                                                                                                    |
|---|------------------------------------|----------------------------------------------------------------------------------------------------|----------------------------------------------------------------------------------|---------------------------------------------------------------------------------|----------------------------------------------------------------------------------------------------|----------------------------------------------------------------------------------------------------|
| 1 | Select the weldata you want        | Auto<br>SK5_Síngle (DE-L-0150835)                                                                                                    | Motors (<br>Stopped                                                              | )n<br>(Speed 100%                                                               | b)                                                                                                    |                                                                                                    |
|   | to change                          | SKS Interface 0.1                                                                                                    |                                                                                  |                                                                                 | T_ROB                                                                                                  | 31 🔽                                                                                                    |
|   |                                    | Configured Mode : Standard                                                                                                    |                                                                                  |                                                                                 |                                                                                                    |                                                                                                    |
|   |                                    | Welddata                                                                                                    | GroupNo                                                                          | PartNo                                                                          | ProgNo                                                                                                 | WeldSpeed                                                                                                    |
|   |                                    | wd1                                                                                                    | 0                                                                                | 1                                                                               | 2                                                                                                    | 8                                                                                                    |
|   |                                    | wd10                                                                                                    | 2                                                                                | 31                                                                              | 6                                                                                                    | 20                                                                                                    |
|   |                                    | wd11                                                                                                    | 3                                                                                | 4                                                                               | 5                                                                                                    | 10                                                                                                    |
|   |                                    | wd12                                                                                                    | 2                                                                                | 2                                                                               | 6                                                                                                    | 20                                                                                                    |
|   |                                    | wd2                                                                                                    | 2                                                                                | 31                                                                              | 6                                                                                                    | 20                                                                                                    |
|   |                                    | wd3                                                                                                    | 0                                                                                | 0                                                                               | 2                                                                                                    | 15                                                                                                    |
|   |                                    | wd4                                                                                                    | 2                                                                                | 1                                                                               | 5                                                                                                    | 20                                                                                                    |
|   |                                    | wd5 k                                                                                                    | 0                                                                                | 0                                                                               | 2 🦯                                                                                                    | 7 15                                                                                                    |
|   |                                    | Edit New Ref                                                                                                    | resh                                                                             |                                                                                 |                                                                                                    | Į                                                                                                    |
|   |                                    | SKS<br>Interface                                                                                                    |                                                                                  |                                                                                 |                                                                                                    |                                                                                                    |
|   |                                    | xx1500001017                                                                                                    |                                                                                  |                                                                                 |                                                                                                    |                                                                                                    |
|   |                                    |                                                                                                    |                                                                                  |                                                                                 |                                                                                                    |                                                                                                    |
| 2 | Press Edit and select              |                                                                                                    | Motors (                                                                         | On<br>/Encod 1000                                                               |                                                                                                    |                                                                                                    |
| 2 | Press Edit and select Schedule.    | Auto<br>SK5_Single (DE-L-0150835)                                                                                                    | Motors (<br>Stopped                                                              | Dn<br>(Speed 100%                                                               | a)<br>T ROB                                                                                            |                                                                                                    |
| 2 | Press Edit and select<br>Schedule. | Auto<br>SK5_Single (DE-L-0150035)<br>SKS Interface 0.1<br>Configured Mode : Standard                                                                                                    | Motors (<br>Stopped                                                              | Dn<br>(Speed 100%                                                               | 。)<br>T_ROB                                                                                            |                                                                                                    |
| 2 | Press Edit and select<br>Schedule. | Auto<br>SK5_Single (DE-L-0150835)<br>SK5 Interface 0.1<br>Configured Mode : Standard<br>Welddata                                                                                                    | Motors (<br>Stopped                                                              | On<br>(Speed 100%<br>PartNo                                                     | o)<br>T_ROB                                                                                            | WeldSpeed                                                                                                    |
| 2 | Press Edit and select<br>Schedule. | Auto<br>SK5_Single (DE-L-0150835)<br>SK5 Interface 0.1<br>Configured Mode : Standard<br>Welddata<br>Wcl1                                                                                             | Motors (<br>Stopped                                                              | Dn<br>(Speed 100%<br>PartNo<br>1                                                | <ul> <li>T_ROB</li> <li>ProgNo</li> <li>2</li> </ul>                                                   | X<br>31 V<br>WeldSpeed<br>8                                                                                                    |
| 2 | Press Edit and select<br>Schedule. | Auto<br>SK5_Single (DE-L-0150835)<br>SK5 Interface 0.1<br>Configured Mode : Standard<br>Welddata<br>Wd1<br>Wd10                                                                                      | Motors (<br>Stopped                                                              | Dn<br>(Speed 100%<br>PartNo<br>1<br>31                                          | o)<br>T_ROB<br>ProgNo<br>2<br>6                                                                        | ₹ × 31 ▼<br>WeldSpeed<br>8<br>20                                                                                                    |
| 2 | Press Edit and select<br>Schedule. | Auto<br>SK5_Single (DE-L-0150835)<br>SK5 Interface 0.1<br>Configured Mode : Standard<br>Welddata<br>Wd1<br>Wd10<br>Wd11                                                                              | Motors (<br>Stopped                                                              | Dn<br>(Speed 100%)<br>PartNo<br>1<br>31<br>4                                    | 6)<br>T_ROB<br>ProgNo<br>2<br>6<br>5                                                                   | ₹ × × × × × × × × × × × × × × × × × × ×                                                                                                    |
| 2 | Press Edit and select<br>Schedule. | Auto<br>SK5_Single (DE-L-0150835)<br>SK5 Interface 0.1<br>Configured Mode : Standard<br>Welddata<br>Wd1<br>Wd10<br>Wd11<br>Wd12                                                                      | Motors (<br>Stopped                                                              | Dn<br>(Speed 100%)<br>PartNo<br>1<br>31<br>4<br>2                               | <ul> <li>T_ROE</li> <li>ProgNo</li> <li>2</li> <li>6</li> <li>5</li> <li>6</li> </ul>                  | ₹ ★<br>31 ▼<br>WeldSpeed<br>8<br>20<br>10<br>20                                                                                                    |
| 2 | Press Edit and select<br>Schedule. | Auto<br>SK5_Single (DE-L-0150835)<br>SK5 Interface 0.1<br>Configured Mode : Standard<br>Welddata<br>Wd10<br>wd11<br>wd12<br>wd2                                                                      | Motors (<br>Stopped                                                              | )n<br>(Speed 100%)<br>PartNo<br>1<br>31<br>4<br>2<br>31                         | 6)<br>T_ROB<br>ProgNo<br>2<br>6<br>5<br>6<br>6<br>6                                                    | ₹<br>31 ▼<br>WeldSpeed<br>8<br>20<br>10<br>20<br>20<br>20                                                                                                    |
| 2 | Press Edit and select<br>Schedule. | Auto<br>SK5_Single (DE-L-0150035)<br>SK5 Interface 0.1<br>Configured Mode : Standard<br>Welddata<br>Wd10<br>Wd10<br>Wd11<br>Wd12<br>Wd2<br>Wd2<br>Wd3                                                | Motors (<br>Stopped                                                              | 3)<br>(Speed 100%)<br>PartNo<br>1<br>31<br>4<br>2<br>31<br>0                    | •)<br>T_ROE<br>ProgNo<br>2<br>6<br>5<br>6<br>6<br>6<br>2                                               | WeldSpeed<br>8<br>20<br>10<br>20<br>20<br>15                                                                                                    |
| 2 | Press Edit and select<br>Schedule. | Auto<br>SK5_Single (DE-L-0150035)<br>SK5 Interface 0.1<br>Configured Mode : Standard<br>Welddata<br>Wd1<br>Wd10<br>Wd11<br>Wd12<br>Wd2<br>Wd3<br>Schedule                                            | Motors stopped<br>stopped<br>0<br>2<br>3<br>2<br>2<br>2<br>0<br>2<br>0<br>2      | )n<br>(Speed 100%)<br>PartNo<br>1<br>31<br>4<br>2<br>31<br>0<br>1               | •) T_ROE Prog\vo 2 6 5 6 6 2 2 5 5 6 6 7 7 7 7 7 7 7 7 7 7 7 7 7 7 7 7                                 | WeldSpeed<br>8<br>20<br>10<br>20<br>20<br>15<br>20                                                                                                    |
| 2 | Press Edit and select<br>Schedule. | Auto<br>SK5_Single (DE-L-0150835)<br>SK5 Interface 0.1<br>Configured Mode : Standard<br>Welddata<br>Wd1<br>wd10<br>wd11<br>wd12<br>wd2<br>wd2<br>wd3<br>Schedule<br>WeldSpeed                        | Motors Stopped<br>Stopped<br>2<br>3<br>2<br>2<br>0<br>2<br>0<br>2<br>0           | PartNo PartNo 1 31 4 2 31 0 1 0 1 0                                             | ProgNo       2       6       5       6       2       2       3       4       5       6       2       2 | Image: Constraint of the second second sec |
| 2 | Press Edit and select<br>Schedule. | Auto<br>SK5_Single (DE-L-0150835)<br>SK5 Interface 0.1<br>Configured Mode : Standard<br>Welddata<br>Wd1<br>Wd10<br>Wd11<br>Wd12<br>Wd2<br>Wd2<br>Wd3<br>Schedule<br>WeldSpeed<br>Edit New Ref        | Motors Stopped<br>Stopped<br>2<br>3<br>2<br>2<br>0<br>2<br>0<br>2<br>0<br>2<br>0 | n<br>(Speed 100%)<br>1<br>31<br>4<br>2<br>31<br>0<br>1<br>0                     | •) T_ROB ProgNo 2 6 5 6 6 2 5 2 2 5 2 2                                                                | ₹<br>31 ▼<br>WeldSpeed<br>8<br>20<br>10<br>20<br>15<br>20<br>15<br>20<br>15<br>20<br>15<br>20<br>15<br>20                                                                                                    |
| 2 | Press Edit and select<br>Schedule. | Auto<br>SK5_Single (DE-L-0150835)<br>SK5 Interface 0.1<br>Configured Mode : Standard<br>Welddata<br>Wd1<br>Wd10<br>Wd11<br>Wd12<br>Wd2<br>Wd2<br>Wd2<br>Wd3<br>Schedule<br>WeldSpeed<br>Edit New Ref | Motors stopped<br>stopped<br>2<br>3<br>2<br>2<br>0<br>2<br>0<br>2<br>0<br>2<br>0 | n<br>(Speed 100%)<br>PartNo<br>1<br>31<br>4<br>2<br>31<br>0<br>1<br>0<br>1<br>0 | ProgNo 2 6 5 6 6 2 5 2 2                                                                               | WeldSpeed           8           20           10           20           15           20           15           20           15           20           15           20           15           20           15                                                                                                    |

### 7 SKS FlexPendant Application

### 7.3 Schedule Editor *Continued*

|   | Action                                                                                                    | Info/illustration     |         |                     |                   |             |           |
|---|----------------------------------------------------------------------------------------------------|-----------------------|---------|---------------------|-------------------|-------------|-----------|
| 3 | The Schedule numbers can<br>be selected with the drop-<br>down menus<br>Press OK to activate the<br>changes or <b>Cancel</b> to cancel | ABB SKS Interface 0.1 | 150835) | Motors (<br>Stopped | )n<br>(Speed 100% | »)<br>T_ROE |           |
|   |                                                                                                    | Welddata              |         | GroupNo             | PartNo            | ProgNo      | WeldSpeed |
|   | changes or <b>Cancel</b> to cancel                                                                                                    | Selected Schedule     |         | 0                   | 1                 | 2           | 8         |
|   | the operation.                                                                                                    | GroupNo 0 💌           |         | 2                   | 31                | 6           | 20        |
|   |                                                                                                    | PartNo 1 💌            |         | з                   | 4                 | 5           | 10        |
|   |                                                                                                    | ProgNo 2 🔻            |         | 2                   | 2                 | 6           | 20        |
|   |                                                                                                    | ,                     |         | 2                   | 31                | 6           | 20        |
|   |                                                                                                    |                       |         | 0                   | 0                 | 2           | 15        |
|   |                                                                                                    | OK                    |         | 2                   | 1                 | 5           | 20        |
|   |                                                                                                    | wd5                   |         | 0                   | 0                 | 2           | <u></u>   |
|   |                                                                                                    | Edit New              | Refr    | esh                 |                   |             | <b>I</b>  |
|   |                                                                                                    | SK5<br>Interface      |         |                     |                   |             |           |
|   |                                                                                                    | xx1500001016          |         |                     |                   |             |           |

### Set/Change Weldspeed

The weldspeed can either be changed with the SKS Interface Application or with the RAPID data editor.

|   | Action                      | Info/illustration                 |                     |                   |        |              |
|---|-----------------------------|-----------------------------------|---------------------|-------------------|--------|--------------|
| 1 | Select the weldata you want | Auto<br>SKS_Single (DE-L-0150835) | Motors (<br>Stopped | In<br>(Speed 100% | o)     | <pre>X</pre> |
|   | to change                   | SKS Interface 0.1                 |                     |                   | T_ROB  | 1 💌          |
|   |                             | Configured Mode : Standard        |                     |                   |        |              |
|   |                             | Welddata                          | GroupNo             | PartNo            | ProgNo | WeldSpeed    |
|   |                             | wd1                               | 0                   | 1                 | 2      | 8            |
|   |                             | wd10                              | 2                   | 31                | 6      | 20           |
|   |                             | wd11                              | 3                   | 4                 | 5      | 10           |
|   |                             | wd12                              | 2                   | 2                 | 6      | 20           |
|   |                             | wd2                               | 2                   | 31                | 6      | 20           |
|   |                             | wd3                               | 0                   | 0                 | 2      | 15           |
|   |                             | wd4                               | 2                   | 1                 | 5      | 20           |
|   |                             | wd5 🧟                             | 0                   | 0                 | 2 🤿    | 15           |
|   |                             | Edit New Refr                     | esh                 |                   |        | <b>I</b>     |
|   |                             | SKS<br>Interface                  |                     |                   |        |              |
|   |                             | xx1500001019                      |                     |                   |        |              |

7.3 Schedule Editor Continued

|   | Action                                | Info/illustration                                      |                                 |                                                                                                    |
|---|---------------------------------------|--------------------------------------------------------|---------------------------------|----------------------------------------------------------------------------------------------------|
| 2 | Press Edit and select Weld-<br>Speed. | Auto<br>SK5_Single (DE-L-0150835)<br>SK5 Interface 0.1 | Motors On<br>Stopped (Speed 100 | ™) <b>X</b>                                                                                                    |
|   |                                       | Configured Mode : Standard                             |                                 |                                                                                                    |
|   |                                       | Welddata                                               | GroupNo PartNo                  | ProgNo WeldSpeed                                                                                                    |
|   |                                       | wd1                                                    | 0 1                             | 2 8                                                                                                    |
|   |                                       | wd10                                                   | 2 31                            | 6 20                                                                                                    |
|   |                                       | wd11                                                   | 3 4                             | 5 10                                                                                                    |
|   |                                       | wd12                                                   | 2 2                             | 6 20                                                                                                    |
|   |                                       | wd2                                                    | 2 31                            | 6 20                                                                                                    |
|   |                                       | wd3                                                    | 0 0                             | 2 15                                                                                                    |
|   |                                       | Schedule                                               | 2 1                             | $\frac{5}{20}$                                                                                                    |
|   |                                       | WeldSpeed                                              | 0 0                             | 2 18                                                                                                    |
|   |                                       | Edit New Refi                                          | esh                             | <b>I</b>                                                                                                    |
|   |                                       | SKS<br>Interface                                       |                                 |                                                                                                    |
|   |                                       | xx1500001020                                           |                                 |                                                                                                    |
|   |                                       |                                                        |                                 |                                                                                                    |
| 3 | The weldspeed can be                  |                                                        | Motors On                       |                                                                                                    |
|   | changed using the NumPad              | SKS_single (DE-L-0150835)<br>SKS Interface 0.1         | Scopped (Speed 100              |                                                                                                    |
|   | Editor                                | Configured Mode : Standard                             |                                 |                                                                                                    |
|   | Press OK to activate the              | Weldata                                                | GroupNo PartNo                  | ProgNo WeldSpeed                                                                                                    |
|   | changes or <b>Cancel</b> to cancel    |                                                        | 0 1                             | 2 8                                                                                                    |
|   |                                       | / 8 9 🗲                                                | 2 31                            | 6 20                                                                                                    |
|   |                                       | 4 5 6 →                                                | 3 4                             | 5 10                                                                                                    |
|   |                                       |                                                        | 2 2                             | 6 20                                                                                                    |
|   |                                       | 1 2 3 🔀                                                | 2 31                            | 6 20                                                                                                    |
|   |                                       |                                                        |                                 | 0 20                                                                                                    |
|   |                                       | 0.                                                     | 0 0                             | 2 15                                                                                                    |
|   |                                       |                                                        | 0 0<br>2 1                      | $\begin{array}{c} 0 \\ 2 \\ 5 \\ \hline 20 \\ \hline 20 \\ 20 \\ \hline 20 \\ \hline 20 \\ \hline 20 \\ \hline 20 \\ \hline 20 \\ \hline 20 \\ \hline 20 \\ \hline 20 \\ 20 \\ \hline 20 \\ 20 \\ \hline 20 \\ 20 \\ \hline 20 \\ 20 \\ \hline 20 \\ 20 \\ \hline 20 \\ 20 \\ \hline 20 \\ 20 \\ 20 \\ 20 \\ 20 \\ 20 \\ 20 \\ 20 \\$ |
|   |                                       | 0 .<br>OK Cancel                                       | 0 0<br>2 1<br>0 0               | $\begin{array}{c} 0 \\ 2 \\ 5 \\ 2 \\ 2 \\ \end{array} \begin{array}{c} 20 \\ 15 \\ 15 \\ \end{array}$                                                                                                    |
|   |                                       | OK Cancel<br>Edit New Refr                             | 0 0<br>2 1<br>0 0               | $ \begin{array}{c} 0 \\ 2 \\ 15 \\ 5 \\ 2 \\ 15 \\ 15 \\ 15 \\ 15 \\ 15 \\ 15 \\ 15 \\ 15$                                                                                                    |
|   |                                       | OK Cancel<br>Edit New Refr                             | 0 0<br>2 1<br>0 0               | 0 20<br>2 15<br>5 20<br>2 15<br>15                                                                                                    |

### **Create new Welddata**

|   | Action                         | Info/Illustration                 |                     |                   |        |              |
|---|--------------------------------|-----------------------------------|---------------------|-------------------|--------|--------------|
| 1 | Press <b>New</b> to create new | Auto<br>SK5_Single (DE-L-0150835) | Motors (<br>Stopped | )n<br>(Speed 100% | ia)    | <pre>X</pre> |
|   |                                | SKS Interface 0.1                 |                     |                   | T_ROE  | 31 🔽         |
|   | I his is a shortcut the the    | Configured Mode : Standard        |                     |                   |        |              |
|   | dow                            | N- Welddata                       | GroupNo             | PartNo            | ProgNo | WeldSpeed    |
|   | dow.                           | wd1                               | 0                   | 1                 | 2      | 8            |
|   |                                | wd10                              | 2                   | 31                | 6      | 20           |
|   |                                | wd11                              | 3                   | 4                 | 5      | 10           |
|   |                                | wd12                              | 2                   | 2                 | 6      | 20           |
|   |                                | wd2                               | 2                   | 31                | 6      | 20           |
|   |                                | wd3                               | 0                   | 0                 | 2      | 15           |
|   |                                | wd4                               | 2                   | 1                 | 5 🥿    | 20           |
|   |                                | wd5 🦻                             | 0                   | 0                 | 2      | <u>→ 15</u>  |
|   |                                | Edit New Refr                     | esh                 |                   |        | <b>I</b>     |
|   |                                | SKS<br>Interface                  |                     |                   |        |              |
|   |                                | xx1500001022                      |                     |                   |        |              |

## 7 SKS FlexPendant Application

7.3 Schedule Editor *Continued* 

|   | Action                                       | Info/Illustrati                                                             | on                |           |                      |
|---|----------------------------------------------|-----------------------------------------------------------------------------|-------------------|-----------|----------------------|
| 2 | Select <b>welddata</b> to create<br>new data | ect welddata to create<br>data Guard Stop<br>Program Data - Used Data Types |                   |           |                      |
|   |                                              | Scope: RAPID/T_R081                                                         |                   |           | Change Scope         |
|   |                                              | clock                                                                       | ee_event          | gap_partd | 1 to 12 of 12<br>ata |
|   |                                              | loaddata                                                                    | num               | partdata  |                      |
|   |                                              | robtarget                                                                   | seamdata          | string    |                      |
|   |                                              | tooldata                                                                    | welddata          | wobjdata  |                      |
|   |                                              | SK5<br>Interface Program<br>xx1500001023                                    | m Program<br>Data | Show Data | View                 |

7.4 User functions

### 7.4 User functions

### General

The SKS Interface provides a view which allows the user to control the five relay outputs on the Fieldbus 5 interface. The behavior of the buttons is fully configurable also the digital inputs can be configured and monitored. The configuration is done in the process configuration database (proc.cfg)

The relay outputs can for example be used to connect and control a torch cleaner or any other equipment.

### **Relay connections on Feldbus 5 Interface**

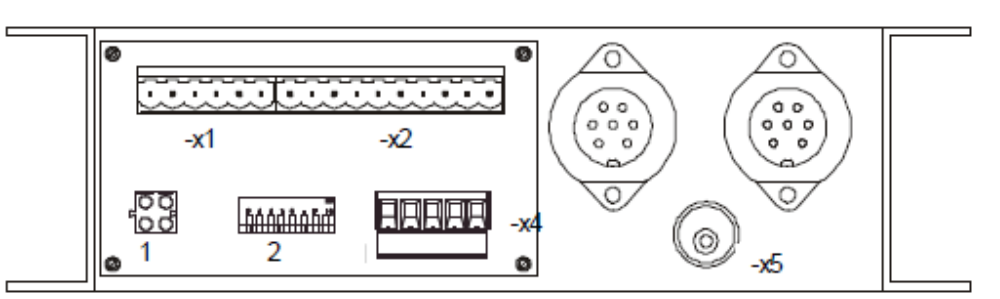

#### xx1500001024

| Contactor on Feldbus 5                                                             | Info/illustration                                                                             |
|------------------------------------------------------------------------------------|-----------------------------------------------------------------------------------------------|
| X2-1/X2-2 DOUT0                                                                    | Relay 1                                                                                       |
| X2-3/X2-4 DOUT1                                                                    | Relay 2                                                                                       |
| X2-5/X2-6 DOUT2                                                                    | Relay 3                                                                                       |
| X2-7/X2-8 DOUT3                                                                    | Relay 4                                                                                       |
| X2-9/X2-10 DOUT4                                                                   | Relay 5                                                                                       |
|                                                                                    |                                                                                               |
| Digital Input on Feldbus 5                                                         | Info/illustration                                                                             |
| Digital Input on Feldbus 5<br>X1-2: DIN0                                           | Info/illustration<br>Digital Input 1                                                          |
| Digital Input on Feldbus 5<br>X1-2: DIN0<br>X1-3: DIN1                             | Info/illustration<br>Digital Input 1<br>Digital Input 2                                       |
| Digital Input on Feldbus 5<br>X1-2: DIN0<br>X1-3: DIN1<br>X1-4: DIN2               | Info/illustration<br>Digital Input 1<br>Digital Input 2<br>Digital Input 3                    |
| Digital Input on Feldbus 5<br>X1-2: DIN0<br>X1-3: DIN1<br>X1-4: DIN2<br>X1-5: DIN3 | Info/illustration<br>Digital Input 1<br>Digital Input 2<br>Digital Input 3<br>Digital Input 4 |

## 7 SKS FlexPendant Application

7.4 User functions *Continued* 

|   | Action                                                             | Info/illustration                                                                                                    |                                                                                                    |
|---|--------------------------------------------------------------------|----------------------------------------------------------------------------------------------------|----------------------------------------------------------------------------------------------------|
| 1 | The User Functions<br>View can be launched<br>from the SKS Desktop | Auto<br>SK5_Single (DE-L-0150835)<br>SK5 Interface 0.1<br>User Buttons<br>Relais1 Relais4<br>Relais2 Relais5<br>Relais3<br>SK5<br>Interface<br>xx1500001025                                                                                                    | Motors Off<br>Stopped (Speed 100%)<br>T_ROB1                                                                                                    |
| 2 | Button configuration in<br>RobotStudio                             | Edit SKS User Btn(s)         Parameter       Value         Name       SKS_T_R0B1_Button1         Ø Button Label       Relais1         Ø Enabled       TRUE         Ø Aldwin Auto       FALSE         Ø DigitalOutput doSKS1Relais1         Ø Mode       Press_Release         Ø Description       X217/K2-2 DOUT0:Relais 1                                                                                                    | Value:<br>Type: string.<br>SKS_T_ROB1_Button1<br>Restriction:<br>The controller needs to be warm-restarted if<br>the parameter is changed.<br>Limits:<br>No limits.<br>OK Cancel |
| 3 | Signal configuration in<br>RobotStudio                             | Edit SKS User ID(s)         Parameter       Value         Image: SKS_T_ROB1_signal1         Image: Signal Label       Torch Collision         Image: Display the signal label       Torch Collision         Image: Display the signal       Display the signal         Image: Display the signal       User Signal         Image: Display the signal       Signal         Image: Display the signal       Signal         < | Value:<br>Type: string.<br>SKS_T_ROB1_Signal1<br>Restriction:<br>The controller needs to be warm-restarted if<br>the parameter is changed.<br>Limits:<br>No limits.<br>OK Cancel |

7.5 UAS grants

### 7.5 UAS grants

### **UAS grants**

The SKS User Interface requires some UAS grants to operate properly. The User needs the following grants in order to use the full functionality:

- Application Grant to get access to the ABB menu
- IOWrite Grant to change the EIO Value from the User Functions tab
- Modify Current Value to change the welddata

| Description                                                                                                    | Info/illustration                                                                                                    |
|----------------------------------------------------------------------------------------------------|----------------------------------------------------------------------------------------------------|
| Message shown at the FlexPend-<br>ant with missing <i>Modify Current</i><br><i>Value</i> grant<br>The operator gets a message<br>and the <i>Edit</i> and <i>New</i> functional-<br>ity will be disabled.<br>It is just possible to view the<br>current schedules. | Auto       Motors On<br>SKS_Single (DE-L-0150835)       Motors On<br>Stopped (Speed 100%)       X         SKS Interface 0.1       T_ROB1         Configured User Authorization System       Welddata         Welddata       You are not allowed to perform this<br>operation, talk to your system<br>administrator if you need access.       WeldSpeed         Wd2       >Modify current value Grant< is missing. |
|                                                                                                    | OK       Edit     New       Refresh       Window       SKS       xx1500001028                                                                                                    |
| Message shown at the FlexPend-<br>ant with missing <i>IO Write Grant</i>                                                                                                    | Auto       Motors On         SKS Interface 0.1       T_ROB1         User Authorization System       operation, talk to your system         administrator if you need access.       >IOWrite Grant< missing.                                                                                                    |

This page is intentionally left blank

# 8 SKS error codes

### Codes are presented on the SKS inteface Application

All SKS error Codes are presented on the SKS Interface Application and via the RobotWare Arc Error handler. The Error number and its corresponding error message are shown.

| Error message as shown<br>in RobotWare Arc | All Tasks T_ROB1<br>UIIMessageBox                                          |  |  |  |
|--------------------------------------------|----------------------------------------------------------------------------|--|--|--|
|                                            | RobotWare Arc Error                                                        |  |  |  |
|                                            | The following welding error has occurred:AW_WELD_ERR                       |  |  |  |
|                                            | Weld equipment error.<br>29 CURRENT WINDOW EXCEEDED DUE TO WIRE FEED FAULT |  |  |  |
|                                            | Please make a selection                                                    |  |  |  |
|                                            |                                                                            |  |  |  |
|                                            | Move Out Recovery<br>Menu                                                  |  |  |  |
|                                            | xx1400002598                                                               |  |  |  |
| Error message as shown                     | ABB Manual Motors On SK5_Single (DE-L-0150835) Running (Speed 100%)        |  |  |  |
|                                            | SKS Interface 0.1                                                          |  |  |  |
|                                            | SignalStatus                                                               |  |  |  |
|                                            | 1 Arc OK (1) Welder Ready (1) Comm OK (1) Process Active (1) SyncroWeld    |  |  |  |
|                                            | Alarm   Automatic   Touch Sense   WireStick Err                            |  |  |  |
|                                            | Current Schedule Process Data                                              |  |  |  |
|                                            | GroupNo 1 Wirefeed Speed 12 m/min                                          |  |  |  |
|                                            | PartNo 1 Voltage 24 Volt                                                   |  |  |  |
|                                            | ProgNo 2 Current 250 Amp                                                   |  |  |  |
|                                            | SpeedRef Robot Reference Speed In mm/s                                     |  |  |  |
|                                            | Status                                                                     |  |  |  |
|                                            | CURRENT WINDOW EXCEEDED DUE TO WIRE FEED FAULT                             |  |  |  |
|                                            |                                                                            |  |  |  |
|                                            | Production SKS Interface                                                   |  |  |  |
|                                            | xx1400002596                                                               |  |  |  |

### Alarm code list

The alarm codes are divided into groups according to their association:

| ALARM groups | Info/illustration          |
|--------------|----------------------------|
| ALARM 00     | System configuration       |
| ALARM 10     | Gas, water, wire, cable    |
| ALARM 20     | Power source               |
| ALARM 30     | Welding process            |
| ALARM 40     | Messages for documentation |
| ALARM 50     | Synchronization PC <=> Q8  |

| ALARM gr  | oups                                                                                      | Info/illustration                                                                                                    |                                               |
|-----------|-------------------------------------------------------------------------------------------|----------------------------------------------------------------------------------------------------|-----------------------------------------------|
| ALARM 60  |                                                                                           |                                                                                                    |                                               |
| ALARM 70  |                                                                                           | Control system                                                                                                    |                                               |
| ALARM 80  |                                                                                           | Wire feeders                                                                                                    |                                               |
| ALARM 90  |                                                                                           | Interface                                                                                                    |                                               |
| Alarm No. | Description                                                                               | Possible cause                                                                                                    | Resolution                                    |
| 1         | POWER SOURCE<br>NOT CONNECTED<br>Controller cannot de-<br>tect any power source           | SPW cable between power<br>source and control<br>Q350/351/500/501/1000 power<br>unit:<br>Board LTRDCx missing from the<br>power source<br>Ribbon cable TRDC3/LTRDCx<br>Q420/421 power unit:<br>Cable BuBuCON/Q420H                                                                                                    | Inspect, rectify or replace if necessary      |
| 2         | WIRE FEEDER NOT<br>CONNECTED<br>The control system is<br>unable to find a wire<br>feeder. | SPW cable between power<br>source and control<br>Connection in wire feeder<br>Motor card not fitted in wire feed-<br>er<br>Wire feeder coding (master/slave)<br>incorrectly selected<br>Cable connection (Master/Slave)<br>incorrectly selected                                                                           | Inspect, rectify or re-<br>place if necessary |
| 3         | CABLE or CABLING<br>not OK.<br>Controller has detec-<br>ted faulty wiring.                | SPW cable mechanically dam-<br>aged<br>Connection plug mechanically<br>damaged<br>SPW cable at the interface incor-<br>rectly positioned                                                                                                    | Inspect, rectify or re-<br>place necessary    |
| 4         | Entry in alarm buffer<br>of power source                                                  | Contact SKS for more information                                                                                                    |                                               |
| 7         | THE CONTROLLER<br>IS NOT SUITABLE<br>Controller and other<br>units do not match.          | The controller has been changed incorrect data records                                                                                                    | Inspect, rectify or re-<br>place necessary    |
| 8         | INTERFACE MISSING<br>Controller cannot de-<br>tect ant interface.                         | No interface connected<br>Switch board cable misplaced<br>There is no SPW cable to the<br>switchboard<br>Especially with MASTER/SLAVE<br>systems:<br>MASTER not switched on<br>MASTER/SLAVE mixed-up<br>Second switchboard cable miss-<br>ing<br>Synchronizing cable missing<br>Direction of synchronizing cable<br>wrong | Inspect, rectify or replace necessary         |

Continues on next page

### 8 SKS error codes

| Alarm No. | Description                                                                                                    | Possible cause                                                                                                    | Resolution                                    |
|-----------|----------------------------------------------------------------------------------------------------|----------------------------------------------------------------------------------------------------|-----------------------------------------------|
| 9         | Change in the enivron-<br>ment<br>Controller has detec-<br>ted a new or modified<br>unit                                                                                                 | A unit was replaced without<br>switching off the machine.<br>Wiring was modified without<br>switching off the machine.<br>An SPW cable was damaged.<br>Especially with MASTER/SLAVE<br>Systems:<br>MASTER was switched off<br>MASTER/SLAVE wiring was<br>modified                                      | Inspect, rectify or replace if necessary      |
| 10        | GAS SHORTAGE<br>The GAS sensor indic-<br>ates a lack of shield<br>gas.                                                                                                    | Gas bottle empty<br>Gas supply interrupted<br>Gas valve defective<br>Especially with twin wire units:<br>Gas connected to wrong wire<br>feeder                                                                                                    | Inspect, rectify or replace if necessary      |
| 11        | LACK OF WATER<br>WATER sensor indic-<br>ates a problem with<br>cooling water.                                                                                                    | Lack of cooling water<br>Water circuit clogged<br>Water circuit interrupted<br>Water pump defective<br>Unit has an air-cooled torch<br>Especially with twin wire units:<br>Water connected to wrong wire<br>feeder                                                                                     | Inspect, rectify or replace if necessary      |
| 12        | WIRE DIAMETER UN-<br>SUITABLE<br>The selected wire dia-<br>meter cannot be pro-<br>cessed                                                                                                | Output of power source is too low<br>Configuration parameters for this<br>wire diameter missing                                                                                                    | Inspect, rectify or re-<br>place if necessary |
| 20        | POWER SOURCE<br>NOT READY<br>The power source in-<br>dicates a problem.                                                                                                    | Incorrect mains voltage<br>One phase of mains voltage not<br>present<br>The mains voltage has been<br>briefly interrupted<br>Power unit defective<br>Especially with twin wire units:<br>Double cable missing<br>Doubler cable mechanically dam-<br>aged                                               | Inspect, rectify or replace if necessary      |
| 21        | TEMPERATURE OF<br>POWER SOURCE OR<br>WIRE FEEDER TOO<br>HIGH<br>The temperature<br>probe in the power<br>source or wire feeder<br>unit indicates that the<br>temperature is too<br>high. | Air circulation obstructed<br>An unsuitable location has been<br>chosen<br>Power source needs cleaning<br>Too high a load has been selec-<br>ted<br>Permissible duty cycle exceeded<br>The temperature probe in the<br>power source or wire feeder unit<br>is defective.<br>Fans tripped or obstructed | Inspect, rectify or replace if necessary      |

| Alarm No. | Description                                                                                                    | Possible cause                                                                                                    | Resolution                                                                             |
|-----------|----------------------------------------------------------------------------------------------------|----------------------------------------------------------------------------------------------------|----------------------------------------------------------------------------------------|
| 22        | POWER SOURCE<br>UPDATE REQUIRED<br>The selected welding<br>process cannot be<br>carried out with this<br>power source.                                                    | Power source not suitable<br>Welding process incorrectly selec-<br>ted                                                                | Change power source<br>Upgrade power<br>source<br>Do not use this weld-<br>ing process |
| 23        | SPECIAL EQUIP-<br>MENT "KF-PULSE"<br>MISSING<br>You want to use the<br>"KF-PULSE" welding<br>process.<br>You need a power<br>source with special<br>equipment to do this. | Welding process is incorrectly<br>selected<br>Power source not suitable                                                               | Update the LTRDC 4<br>board in the power<br>source                                     |
| 24        | GMAW SYSTEM<br>MISSING<br>Controller requires a<br>GMAW power source<br>to carry out the selec-<br>ted welding process.                                                   | Welding process incorrectly selec-<br>ted<br>A GTAW power source is not<br>suitable                                                   | Inspect, rectify or re-<br>place if necessary                                          |
| 25        | GTAW or AC SYSTEM<br>MISSING<br>Controller requires a<br>GTAW power source<br>to carry out the selec-<br>ted welding process.                                             | Welding process incorrectly selec-<br>ted<br>A GMAW power source is not<br>suitable                                                   | Inspect, rectify or re-<br>place if necessary                                          |
| 26        | CURRENT SETPOINT<br>TOO HIGH<br>The welding data re-<br>cord contains a too<br>high entry for welding<br>current of a GTAW<br>power source.                               | Set point value too high<br>The GTAW power source is not<br>suitable                                                                  | Inspect, rectify or re-<br>place if necessary                                          |
| 27        | SLAVE CONTROL-<br>LER NOT READY<br>The welding data set<br>requires a slave con-<br>troller. This is miss-<br>ing.                                                        | Controller missing<br>Synchronising cable missing<br>Data transmission from the slave<br>controller has been deactivated<br>with "P3" | Switch system off and on again.                                                        |
| 28        | CURRENT WINDOW<br>EXCEEDED<br>Welding current was<br>out of the pre adjus-<br>ted current window for<br>longer than permitted<br>in the arc "Arc Filter"<br>setting.      | Wrong torch distance<br>Air gap on work piece<br>Shunt path on torch / cable as-<br>sembly / wire feed                                | Find and rectify<br>mechanical fault                                                   |

| Alarm No. | Description                                                                                                    | Possible cause                                                                                                    | Resolution                               |
|-----------|----------------------------------------------------------------------------------------------------|----------------------------------------------------------------------------------------------------|------------------------------------------|
| 29        | CURRENT WINDOW<br>EXCEEDED DUE TO<br>WIRE FEED FAULT<br>Welding current was<br>out of the pre-adjus-<br>ted current window for<br>longer than permitted<br>in the "Arc Filter" set-<br>ting, because welding<br>wire could not be fed<br>as needed. | see ALARM 31                                                                                                    |                                          |
| 30        | IGNITION TIME EX-<br>CEEDED<br>The arc could not be<br>ignited within the time<br>set in "Start Filter"                                                                                                    | Ground cable is not connected or<br>defective<br>Torch cable is not connected or<br>defective<br>Torch cable not connected<br>Torch cable defective<br>No welding wire<br>Roller drive not closed<br>Washing residue on component<br>Arc strike attempted on slag layer<br>of the previous weld<br>Especially with bulk wire spool<br>units:<br>Bulk wire spool has ground con-<br>tact<br>Auxiliary drive of bulk wire spool<br>is defective | Inspect, rectify or replace if necessary |
| 31        | WIRE FEED PROB-<br>LEM<br>Welding wire cannot<br>be fed correctly. The<br>upper limit of motor<br>current as set in "Mo-<br>tor-Limit" is exceeded<br>for longer than permit-<br>ted in "Motor-Filter".                                             | Liner blocked<br>Wire coil brake set too strong<br>Wire coil sticks (wrong coiling)<br>Wire has jumped out of guide<br>Especially with the bulk wire<br>spool units:<br>Auxiliary drive of bulk wire spool<br>is defective<br>Large spool takes too long to ac-<br>celerate<br>Hose to wire feeder blocked<br>Hose to wire feeder not laid cor-<br>rectly<br>Distance from wire feeder too<br>large                                           | Inspect, rectify or replace if necessary |

| Alarm No. | Description                                                                                                    | Possible cause                                                                                                    | Resolution                                                                                                    |
|-----------|----------------------------------------------------------------------------------------------------|----------------------------------------------------------------------------------------------------|----------------------------------------------------------------------------------------------------|
| 32        | ARC FAILURE<br>The arc has extin-<br>guished for no appar-<br>ent reason.<br>The welding current<br>has been less than 10<br>A for longer than the<br>time specified in<br>"Arc_filter".                                                                                                    | Wire spool empty<br>The robot has strayed from its<br>path<br>No component has been inserted<br>A hole has appeared in the work<br>piece<br>Especially with twin wire units:<br>One of the two wire spools is<br>empty<br>One wire cannot be transported<br>properly<br>One wire stuck in torch                                                                                                    | Inspect, rectify or replace if necessary                                                                                 |
| 33        | ARC FAILURE DUE<br>TO WIRE FAULT<br>The arc extinguished<br>due to a wire fault.<br>The welding current<br>has been less than 10<br>A for longer than the<br>time specified in<br>"Arc_filter". It had<br>previously been estab-<br>lished that there was<br>a wire fault (see<br>ALARM 31). | Wire spool empty<br>Wire jams or sticks to the coil<br>The earlier ALARM 32 has been<br>ignored<br>Especially with twin wire units:<br>One of the two wire spools is<br>empty<br>One wire cannot be transported<br>properly<br>One wire stuck in torch                                                                                                    | Inspect, rectify or replace if necessary                                                                                 |
| 34        | AUTOCOMP LIMIT<br>EXCEEDED<br>The automatic correc-<br>tion procedure for<br>welding voltage<br>(Autocomp) has ex-<br>ceeded the value<br>which is set in "Auto-<br>comp-Limit" for a time<br>longer than set in<br>"Autocomp-Filter".                                                       | Torch distance too great<br>Torch touches work piece<br>Shunt path on wire in transport<br>system<br>The robot has strayed from its<br>path<br>No component has been inserted<br>A hole has appeared in the work<br>piece<br>Especially with twin wire units:<br>One of the two wire spools is<br>empty<br>One wire cannot be transported<br>properly<br>One wire stuck in torch<br>Especially with bulk wire spool<br>units:<br>Bulk wire spool has a shunt path<br>Insulation of wire feeding is de-<br>fective | Inspect, rectify or replace if necessary Note The test voltage displayed at the control should always be above 15 Volts! |

| Alarm No. | Description                                                                                                    | Possible cause                                                                                                    | Resolution                               |
|-----------|----------------------------------------------------------------------------------------------------|----------------------------------------------------------------------------------------------------|------------------------------------------|
| 35        | AUTOCOMP LIMIT<br>EXCEEDED DUE TO<br>WIRE FEED FAULT<br>The automatic correc-<br>tion procedure for<br>welding voltage<br>(Autocomp) has ex-<br>ceeded the value<br>which is set in "Auto-<br>comp-Filter".<br>A wire feed malfunc-<br>tion had been previ-<br>ously detected.                                                                                                    | ALARM 31 has been ignored<br>Torch too close to component<br>The robot has jammed the cable<br>assembly<br>Wrong contact nozzle in torch<br>Especially with twin wire units:<br>One of the two wire spools is<br>empty<br>One wire cannot be transported<br>properly<br>One wire stuck in torch<br>Especially with bulk wire spool<br>units:<br>Bulk wire spool clamps<br>Insulation is defective | Inspect, rectify or replace if necessary |
| 36        | AUTOCOMP LIMIT<br>EXCEEDED DURING<br>ARC FAILURE<br>The automatic correc-<br>tion procedure for<br>welding voltage<br>(Autocomp) has ex-<br>ceeded the value<br>which is set in "Auto-<br>comp-Filter" for a time<br>longer than set in<br>"Autocomp-Filter". At<br>the same time, an arc-<br>break was detected.                                                                               | see ALARM 32 and see ALARM<br>34<br>As both events can occur simul-<br>taneously, an unambiguous as-<br>sessment is not possible.                                                                                                    | Inspect, rectify or replace if necessary |
| 37        | AUTOCOMP LIMIT<br>EXCEEDED<br>-DURING ARC FAIL-<br>URE<br>-AFTER WIRE FEED<br>PROBLEM<br>The automatic correc-<br>tion procedure for<br>welding voltage<br>(Autocomp) has ex-<br>ceeded the value<br>which is set in "Auto-<br>comp-limit" for a time<br>longer than set in<br>"Autocomp-Filter".<br>Previously, a wire<br>feed fault had been<br>detected, which fol-<br>lowed an arc failure. | see ALARM 33<br>and see ALARM 34<br>The alarm is triggered by the wire<br>feed malfunction.<br>A clear fault attribution is not<br>possible.                                                                                                    | Inspect, rectify or replace if necessary |

| Alarm No. | Description                                                                                                    | Possible cause                                                                                                    | Resolution                                                                                                    |
|-----------|----------------------------------------------------------------------------------------------------|----------------------------------------------------------------------------------------------------|----------------------------------------------------------------------------------------------------|
| 38        | WIRE STUCK AT THE<br>END OF WELDING<br>After end of welding<br>the control detected<br>an insufficient test<br>voltage.                                                                                          | Shunt path on wire in transport<br>system<br>Torch touches a part of the<br>clamping device<br>Wire is in contact with work piece<br>Steel wool has spilled out of a<br>catalyst<br>Especially with twin wire units:<br>One wire cannot be transported<br>properly<br>Torch insulation defective<br>Especially with the bulk wire<br>spool units:<br>Bulk wire spool has a shunt path<br>Insulation of wire feeding is de-<br>fective | Inspect, rectify or replace if necessary Note The test voltage displayed at the control should always be above 15 Volts!                                                       |
| 39        | WIRE FEED PROB-<br>LEM<br>(DOUBLE WIRE)<br>Welding wires not<br>feeding properly.<br>The difference<br>between motor cur-<br>rents is higher than 1<br>Amp for a time longer<br>than set in "Motor-Fil-<br>ter". | (see also ALARM 31)<br>One-sided wire feed malfunction<br>One wire stuck in contact nozzle                                                                                                    | Inspect, rectify or replace if necessary                                                                                                    |
| 40        | START OF WELD ON<br>NEW COMPONENT                                                                                                    | The interface provides an input<br>called "work piece counter".<br>When this input is set by the robot<br>before welding starts, Q8-control<br>records "ALARM 40" for sub-<br>sequent evaluation on the PC.<br>Evaluations are simplified if the<br>robot always sets this signal only<br>at the first weld of a work piece.                                                                                                    |                                                                                                    |
| 41        | SETPOINTS HAVE<br>BEEN CHANGED<br>MANUALLY                                                                                                    | The Q8 controller can be pre-<br>programmed so that manual<br>changes to welding parameter<br>setpoints are recorded as<br>"ALARM 41".<br>In this way, the PC can be used<br>later to evaluate when and how<br>which data were modified.                                                                                                    |                                                                                                    |
| 42        | ROBOT SELECTS<br>WRONG PROGRAM                                                                                                    | If the robot selects a program that<br>does not exist in the Q8 control-<br>ler, "ALARM 42" is recorded.<br>The controller refuses to execute<br>the program and continues to<br>weld with the previously selected<br>program.                                                                                                    | Inspect, rectify or replace if necessary Note If the robot selects a wrong program prior to the start of welding, "ALARM 93" is output and the start of weld- ing is rejected. |

Continues on next page

| Alarm No. | Description                                                                                                    | Possible cause                                                                                                    | Resolution                                                                                                    |
|-----------|----------------------------------------------------------------------------------------------------|----------------------------------------------------------------------------------------------------|----------------------------------------------------------------------------------------------------|
| 43        | ROBOTS SELECTS<br>WRONG FILE/GROUP                                                                                                   | If the robot selects a program that<br>does not exist in the Q8 control-<br>ler, "ALARM 42" is recorded.<br>The controller refuses to execute<br>the file or group and does not<br>start. | Inspect, rectify or replace if necessary Note New Note The Q84 controller additionally discrimin- ates between the faulty selection of a FILE (ALARM 94) or GROUP (ALARM 95) |
| 44        | USER HAS PER-<br>FORMED A<br>"BACKUP"                                                                                                | Q84 controller has a memory area<br>for backup data<br>(BACKUP/RESTORE).<br>When a data backup is performed<br>"ALARM 44" is recorded for sub-<br>sequent evaluation on the PC.           |                                                                                                    |
| 45        | USER HAS PER-<br>FORMED A "RE-<br>STORE"                                                                                             | Q84 controller has a memory area<br>for backup data<br>(BACKUP/RESTORE).<br>When setpoint values from a pre-<br>vious backup are restored,<br>"ALARM 45" is recorded for later            |                                                                                                    |
| 46        | UNKNOWN ERROR<br>An error message is<br>generated which is<br>not yet in this list                                                   |                                                                                                    | An update is required.                                                                                                    |
| 50        | BASE DATA NOT YET<br>LOADED<br>Controller has detec-<br>ted missing or defect-<br>ive data records.                                  | A new controller is missing data<br>Data have been corrupted (e.g.<br>lightning strike)<br>Buffer battery failed                                                                          | Load data from PC<br>Check battery<br>voltage:<br>turn off control<br>-wait at least 1 min<br>- measure Ubatt ><br>2.65V                                                     |
| 51        | DATA CREATED<br>WITH OUT OF DATE<br>SOFTWARE<br>Controller has detec-<br>ted incomplete data<br>records.                             | Data have been generated with<br>outdated software<br>Data have been corrupted (e.g.<br>lightning strike)                                                                                 | Request a software<br>update<br>Reload the data                                                                                                    |
| 52        | WRONG LANGUAGE<br>FILE<br>Controller has detec-<br>ted that the loaded<br>language file does not<br>match the software.              | New language file not yet loaded<br>following an update.<br>Data have corrupted (e.g. light-<br>ning strike)                                                                              | Reload the language<br>file                                                                                                    |
| 53        | WRONG WELDING<br>PROCESS (1)<br>Controller has detec-<br>ted that the selected<br>material does not<br>match the welding<br>process. | Wrong material selection<br>Data have been corrupted (e.g.<br>lightning strike)                                                                                                    | Select suitable material                                                                                                    |

| Alarm No. | Description                                                                                                    | Possible cause                                                                                              | Resolution                                                                                                    |
|-----------|----------------------------------------------------------------------------------------------------|----------------------------------------------------------------------------------------------------|----------------------------------------------------------------------------------------------------|
| 54        | WRONG WELDING<br>PROCESS (2)<br>The controller cannot<br>execute this welding<br>process.                       | Wrong controller connected<br>(Q6xx instead of Q8xx)<br>Data have been corrupted (e.g.<br>lightning strike) | Change controller                                                                                                |
| 59        | TRAP-ERROR<br>The controller has es-<br>tablished that the op-<br>erational sequence is<br>incorrect.           | GTAW high-voltage ignition in the<br>vicinity<br>Data have been corrupted (e.g.<br>lightning strike)        | Switch off the system<br>Wait 5s<br>Replace the controller<br>if the message ap-<br>pears again immedi-<br>ately |
| 70        | HEIGHT SENSING<br>CONTROL MISSING<br>The control system<br>does not support<br>height sensing.                  |                                                                                                    | Use the correct con-<br>troller                                                                                  |
| 71        | GMAW PROCESS<br>CONTROL MISSING<br>The control system<br>does not support the<br>GMAW process.                  |                                                                                                    | Use the correct con-<br>troller                                                                                  |
| 72        | GSTAW PROCESS<br>CONTROL MISSING<br>The control system<br>does not support the<br>GTAW process.                 |                                                                                                    | Use the correct con-<br>troller                                                                                  |
| 73        | GTAW-AC PROCESS<br>CONTROL MISSING<br>The control system<br>does not support the<br>GTAW-AC welding<br>process. |                                                                                                    | Use the correct con-<br>troller                                                                                  |
| 80        | UNSUITABLE WIRE<br>FEEDER<br>The wire feeder is not<br>suitable for this weld-<br>ing system.                   |                                                                                                    | Use the correct con-<br>troller                                                                                  |
| 81        | WIRE FEEDER<br>WITHOUT TACHO<br>The wire feeder is not<br>suitable for this weld-<br>ing system.                |                                                                                                    | Use the correct con-<br>troller                                                                                  |
| 82        | OBSOLETE WIRE<br>FEEDER<br>The wire feeder does<br>not have all the re-<br>quired characteristics.              |                                                                                                    | Load new software<br>(Motor4/5)<br>Replace motor card<br>(all others)                                            |
| 83        | GMAW WIRE FEED-<br>ER MISSING<br>The wire feeder is not<br>suitable for GMAW<br>welding systems.                |                                                                                                    | Set coding switch<br>correctly (Motor4/5)<br>Use the correct wire<br>feeder<br>Replace motor board               |
#### Continued

| Alarm No. | Description                                                                                                    | Possible cause                                                                    | Resolution                                                                                         |
|-----------|----------------------------------------------------------------------------------------------------|-----------------------------------------------------------------------------------|----------------------------------------------------------------------------------------------------|
| 84        | GTAW WIRE FEEDER<br>MISSING                                                                                                    |                                                                                   | Set coding switch<br>correctly (Motor5)                                                            |
|           | The wire feeder is not suitable for GTAW                                                                                                    |                                                                                   | Use the correct wire<br>feeder                                                                     |
|           | weiding systems.                                                                                                    |                                                                                   | Replace motor board                                                                                |
| 85        | SECOND WIRE<br>FEEDER MISSING<br>The control system is<br>unable to find the ne-<br>cessary second wire<br>feeder.                                                  | The "MASTER" wire feeder is not<br>suitable for double-wire welding<br>processes. | See: ALARM 02                                                                                      |
| 86        | DOUBLE-WIRE WIRE<br>FEEDER 1 MISSING                                                                                                    |                                                                                   | Set coding switch<br>correctly (Motor4/5)<br>Use the correct wire<br>feeder<br>Replace motor board |
| 87        | UNSUITABLE WIRE<br>FEEDER 2<br>The "SLAVE" wire<br>feeder is not suitable<br>for this welding sys-<br>tem.                                                          |                                                                                   | Use the correct wire<br>feeder                                                                     |
| 88        | DOUBLE-WIRE WIRE<br>FEEDER 2 MISSING<br>The "SLAVE" wire<br>feeder is not suitable<br>for double-wire weld-<br>ing systems.                                         |                                                                                   | Set coding switch<br>correctly (Motor4/5)<br>Use the correct wire<br>feeder<br>Replace motor board |
| 90        | LSP INTERFACE RE-<br>QUIRED<br>The data set requires<br>an LSP interface. A<br>PGM interface has<br>been connected in-<br>stead.                                    |                                                                                   | Set up interface cor-<br>rectly<br>(UNI5)<br>Use correct interface                                 |
| 91        | PGM INTERFACE<br>REQUIRED<br>The data set requires<br>a PGM interface. An<br>LSP interface has<br>been connected in-<br>stead.                                      |                                                                                   | Set up interface cor-<br>rectly<br>(UNI5)<br>Use correct interface                                 |
| 92        | ANGLE TRANSMIT-<br>TER INTERFACE RE-<br>QUIRED<br>The data set requires<br>an angle transmitter<br>interface. A PGM/LSP<br>interface has been<br>connected instead. |                                                                                   | Set up interface cor-<br>rectly<br>(UNI5)<br>Use correct interface                                 |
| 93        | INVALID PROGRAM<br>SELECTED<br>Robot/PLC selects a<br>non-existent welding<br>program.                                                                              |                                                                                   | Load missing pro-<br>grams from the PC or<br>add it to the Q84<br>Avoid selecting this<br>group    |

#### Continued

| Alarm No. | Description                                                                                                    | Possible cause | Resolution                                                         |
|-----------|----------------------------------------------------------------------------------------------------|----------------|--------------------------------------------------------------------|
| 94        | INVALID FILE NUM-<br>BER SELECTED                                                                                                    |                | Load missing part<br>number from PC or                             |
|           | Robot/PLC selects a non-existent part number.                                                                                                    |                | add to Q84<br>Avoid selecting this<br>group                        |
| 95        | INVALID GROUP SE-<br>LECTED<br>Robot/PLC selects a<br>non-existent group.                                                                                |                | Load missing group<br>from the PC<br>Avoid selecting this<br>group |
| 99        | START SIGNAL<br>PRESENT<br>The robot or PLC<br>keeps holding the<br>start signal even after<br>the welding process<br>was automatically ter-<br>minated. |                | Reset start signal                                                 |

# Index

#### D

danger levels, 11

#### E ESD

damage elimination, 14 sensitive equipment, 14 wrist strap connection point, 14

### S

safety, 9 ESD, 14 signals, 11 signals in manual, 11 symbols, 11 wrist strap, 14 safety signals in manual, 11 signals safety, 11 symbols safety, 11

## Contact us

ABB AB **Discrete Automation and Motion** Robotics S-721 68 VÄSTERÅS, Sweden Telephone +46 (0) 21 344 400

ABB AS, Robotics **Discrete Automation and Motion** Nordlysvegen 7, N-4340 BRYNE, Norway Box 265, N-4349 BRYNE, Norway Telephone: +47 51489000

ABB Engineering (Shanghai) Ltd. No. 4528 Kangxin Hingway PuDong District SHANGHAI 201319, China Telephone: +86 21 6105 6666

www.abb.com/robotics

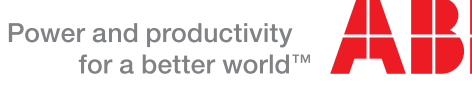

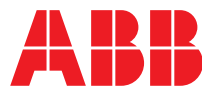